# Blackboard Connect 5 Training Session

Presented by: Rebecca Castañeda, Director for Federal/SCE/Migrant Programs

### Logging On Website: www.blackboardconnect.com

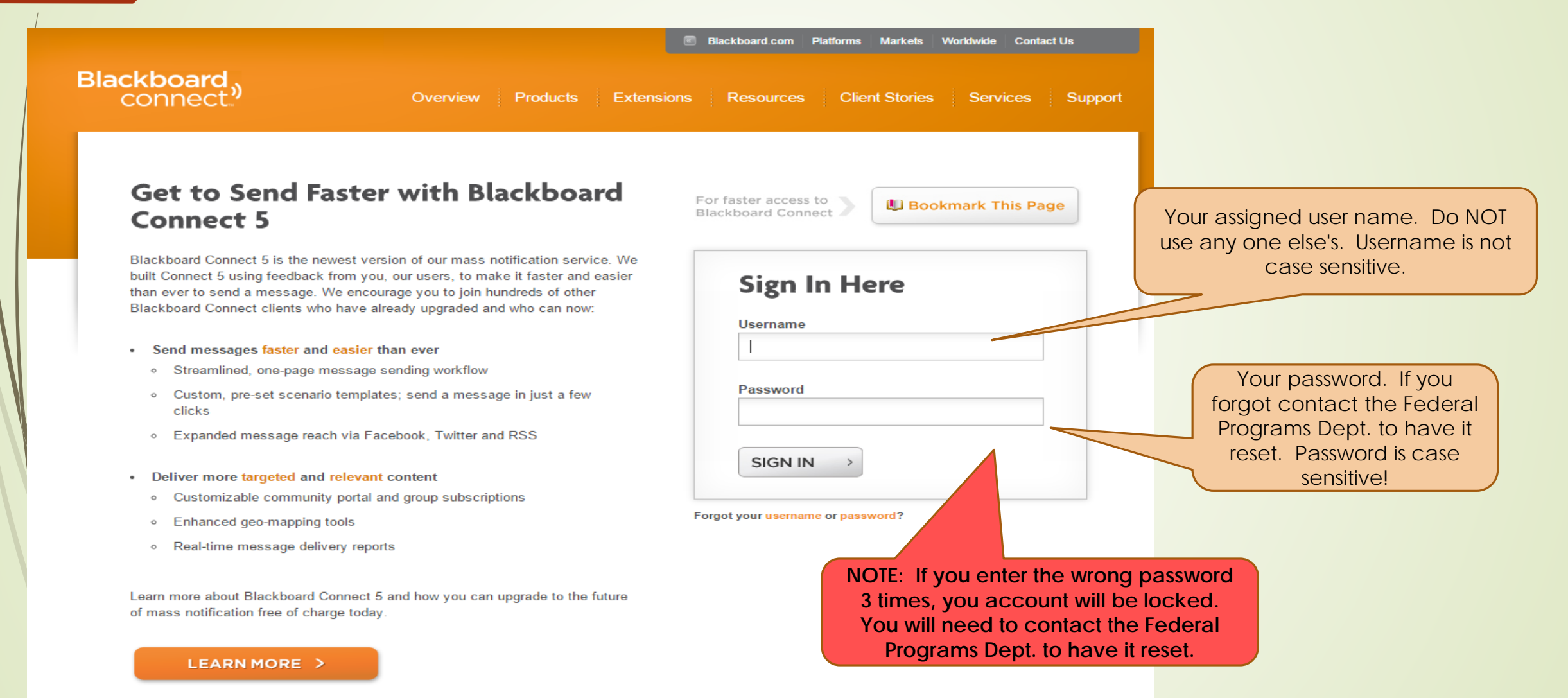

# Next screen....click on Message Center or send a message

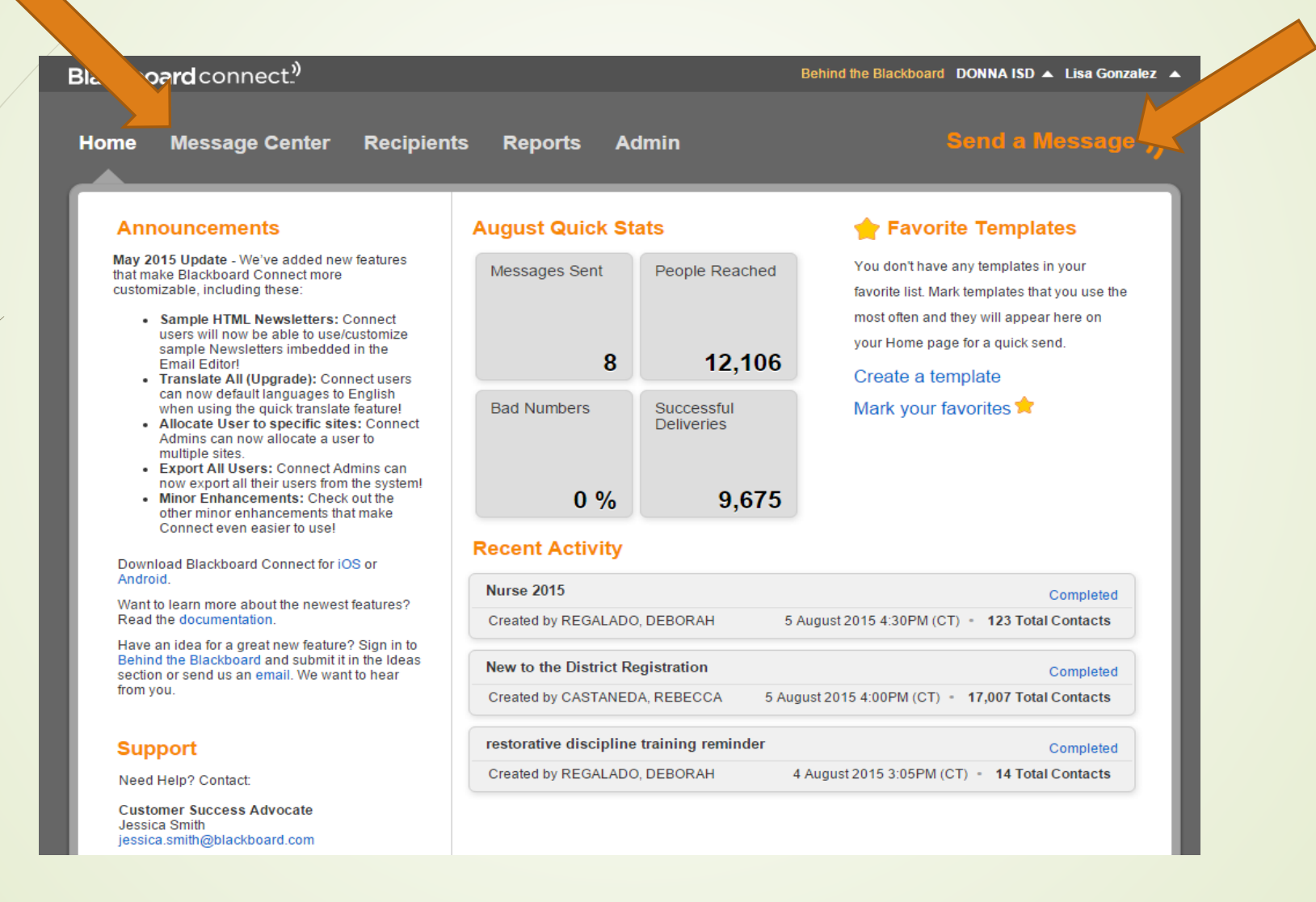

## Click on "Outreach" OR "Send a Message"

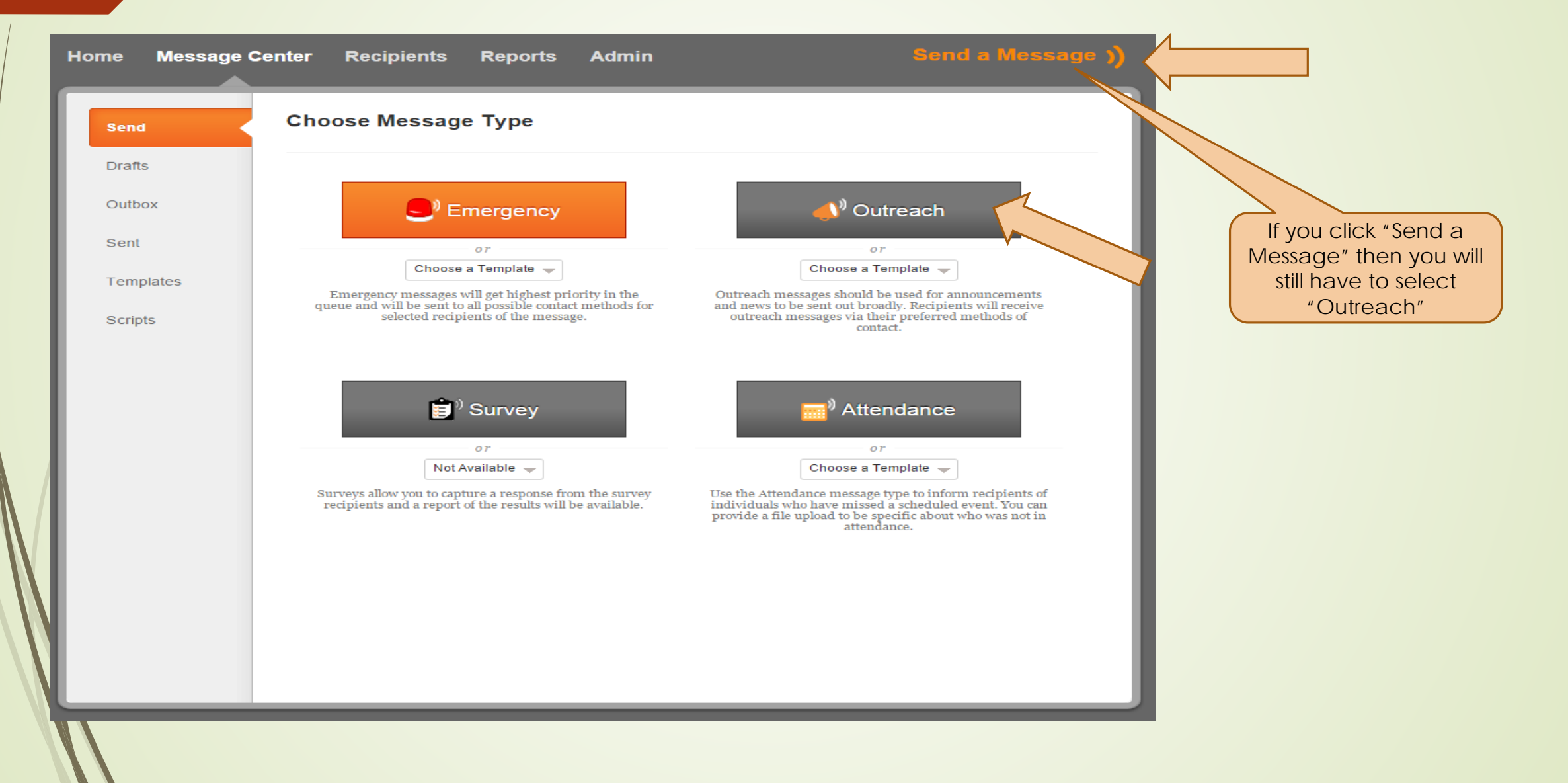

|                                                                           | Send a Mes                     | sage                                                                                          |                                |              |         |             |   | (   | Cancel      | Save as Draft   | Next      |
|---------------------------------------------------------------------------|--------------------------------|-----------------------------------------------------------------------------------------------|--------------------------------|--------------|---------|-------------|---|-----|-------------|-----------------|-----------|
| Step 1: Type in the<br>Name of the Message<br>(This is only for your use) | Message Type                   | Outreach •                                                                                    |                                |              |         |             |   |     |             |                 |           |
|                                                                           | То                             |                                                                                               |                                |              |         |             |   |     |             |                 |           |
| Step 2: Who is this message going to?                                     | Add Languages<br>* English (0) | Translate All                                                                                 | ] 1                            |              |         |             |   |     |             |                 |           |
|                                                                           | Delivery Modes                 |                                                                                               | ¢.                             | Ê            | @1      |             | 4 | **  |             |                 |           |
|                                                                           |                                |                                                                                               | 0                              | 0            | 0       | 0           | 0 | 0   | 0           |                 |           |
|                                                                           | Phone                          |                                                                                               |                                |              |         |             |   |     |             |                 |           |
|                                                                           | Caller ID                      | DONNA ISD                                                                                     |                                |              | 956-464 | 4-1600 🚽    |   |     |             |                 |           |
|                                                                           | Delivery Options               | Call p                                                                                        | bhones one ti                  | ime only     |         |             |   | Add | Voice (1/5) | Add Text to Spe | ech (1/5) |
|                                                                           |                                |                                                                                               |                                |              |         |             |   |     |             |                 |           |
|                                                                           | Time Zone                      | (GMT-06:00) Cer                                                                               | ntral Time (U                  | S & Canada)  | -       |             |   |     |             |                 |           |
|                                                                           | When                           | <ul> <li>Now</li> <li>Later</li> <li>Select a date: 06</li> <li>No Dates Selected.</li> </ul> | 6 Aug 2015 0<br>. Please add o | 15:00 PM 🇰 🖸 | Add Se  | lected Date |   |     |             |                 |           |
|                                                                           |                                |                                                                                               |                                |              |         |             |   | (   | Cancel      | Save as Draft   | Next      |

|                                                               | Send Message To:    |                           |                               |
|---------------------------------------------------------------|---------------------|---------------------------|-------------------------------|
|                                                               | Select by: Contacts | ▼                         |                               |
| Step 2A: Click on Site<br>(Campus staff will only             | List 1 🗴 Add        | List 🔻                    |                               |
| be able to see your<br>campus on this drop<br>down list. DISD | Build Your Inclu    | de List                   |                               |
| administrative staff will                                     |                     |                           | Clear                         |
| see all campuses.)                                            | 🛨 Site              | J.W. CACERES ELEMENTARY 🛞 |                               |
|                                                               | 단 Туре              | All                       |                               |
|                                                               | 🛨 Grade             | All                       |                               |
|                                                               | 🚹 Language          | All                       |                               |
|                                                               | 🚹 Group             | All                       |                               |
|                                                               | 🚹 Gender            | All                       |                               |
|                                                               | 🔁 Country           | All                       |                               |
| By clicking on the "+"                                        | 🔁 Мар               | All                       |                               |
| next to each field, you<br>can break down who                 | Name                | ✓ contains ✓              | Search  Hide Advanced Search  |
| you are sending it to                                         |                     |                           |                               |
| even more.                                                    |                     | 466 contacts found. C     | selected. 🗆 Select all        |
|                                                               |                     |                           |                               |
| NV/                                                           |                     |                           |                               |
|                                                               |                     |                           | Cancel Review Selections Done |

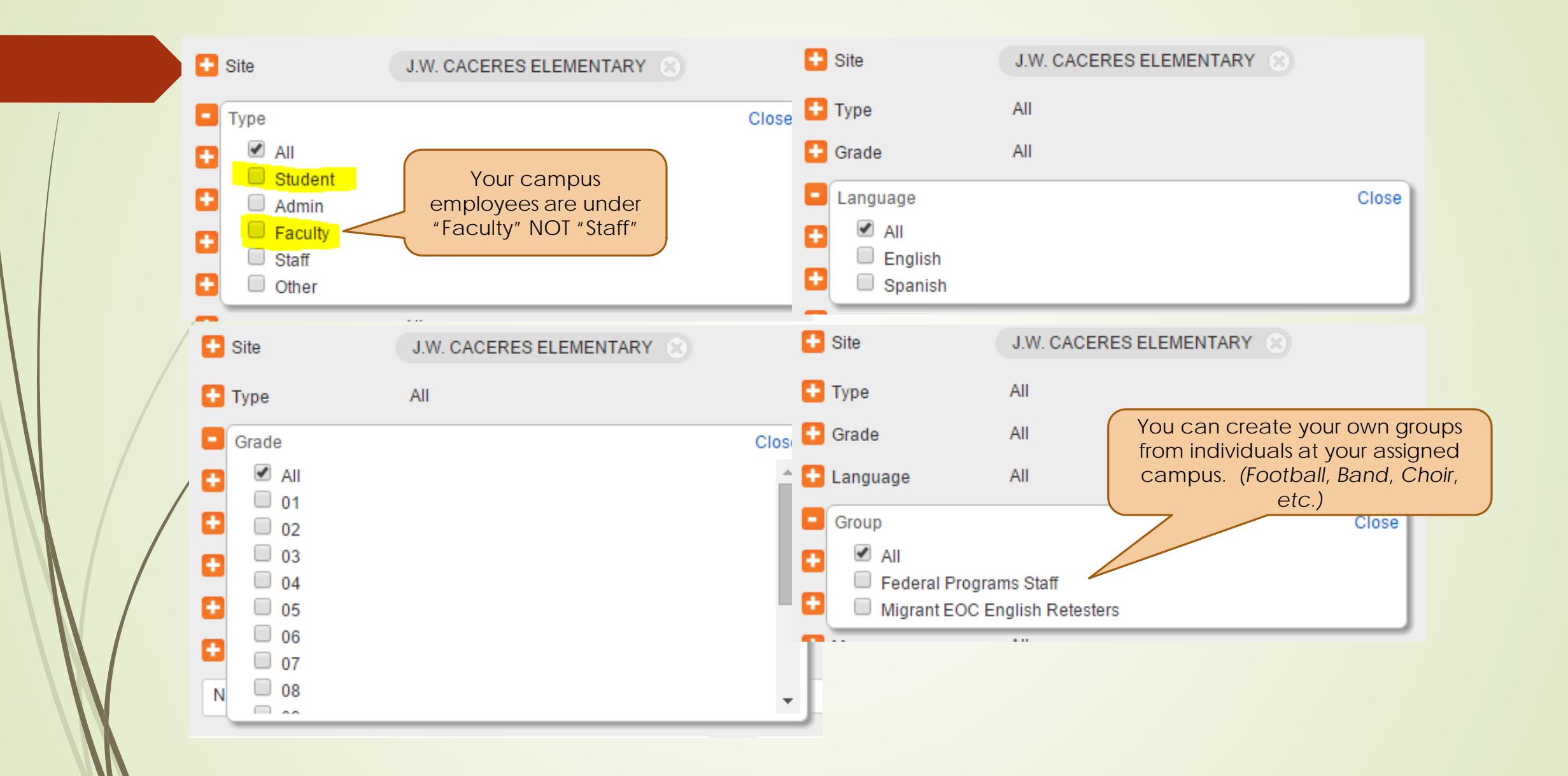

#### Send Message To:

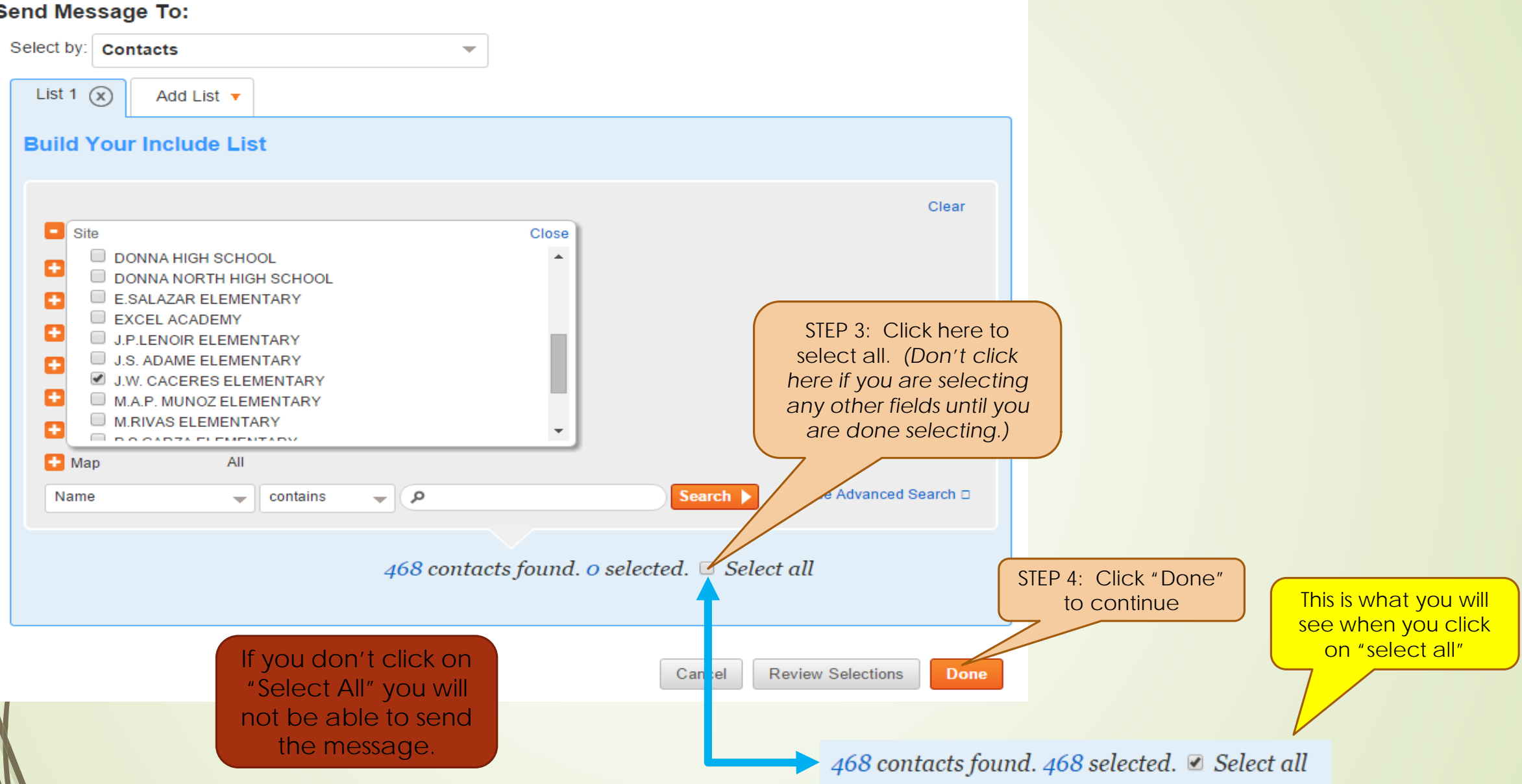

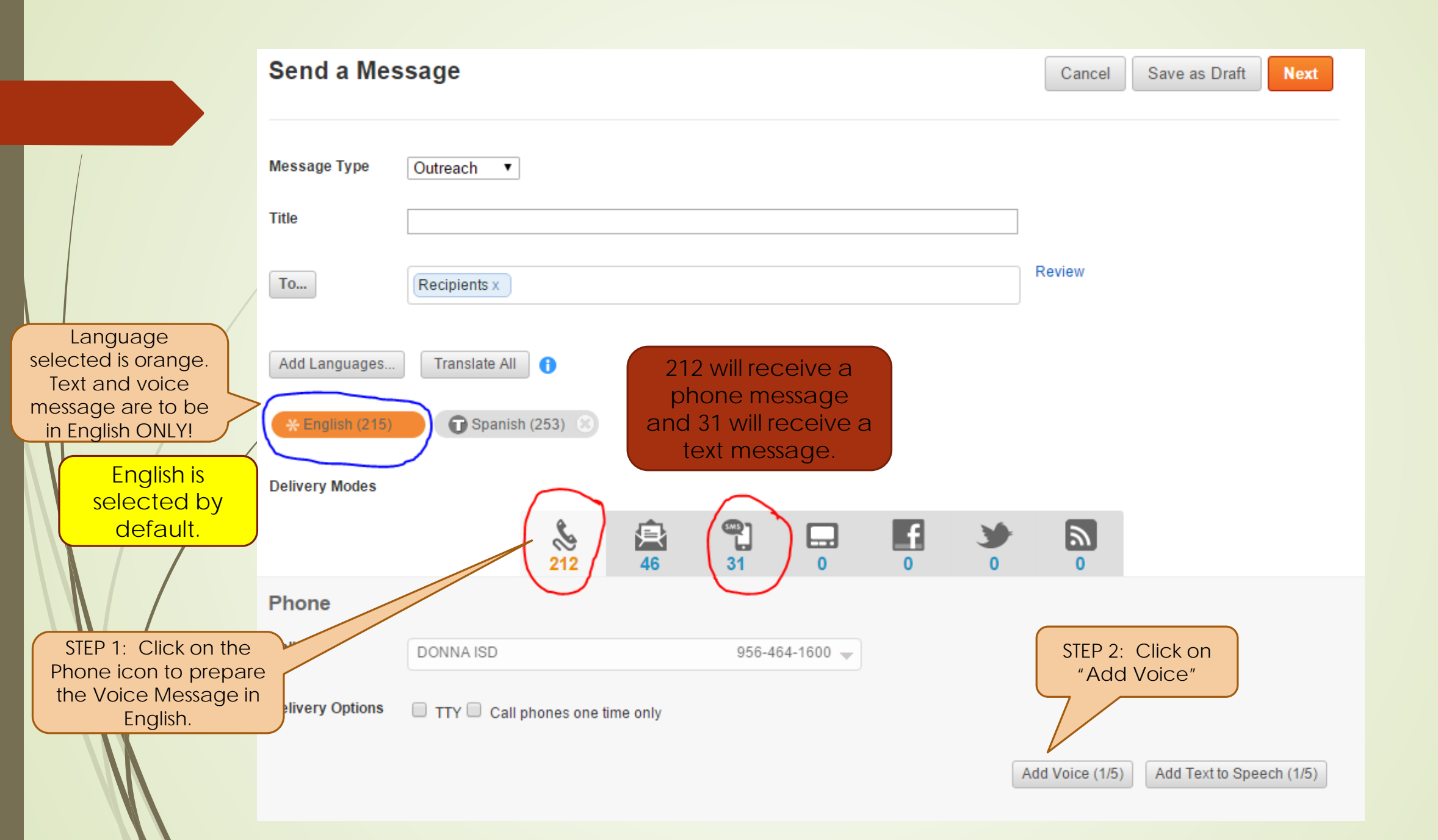

| Delivery Modes                                 |                                                      |                                |                               |                                    |                                |                         |          |                                                                                                    |                                                                                                    |             |                                                                                           |
|------------------------------------------------|------------------------------------------------------|--------------------------------|-------------------------------|------------------------------------|--------------------------------|-------------------------|----------|----------------------------------------------------------------------------------------------------|----------------------------------------------------------------------------------------------------|-------------|-------------------------------------------------------------------------------------------|
|                                                |                                                      | 212                            | <b>4</b> 6                    | <b>9</b> ]<br>31                   |                                | f                       | <b>*</b> |                                                                                                    |                                                                                                    |             |                                                                                           |
|                                                |                                                      | 212                            |                               | 050.40                             |                                |                         | Ū        |                                                                                                    | STEP 3: Dial the "8                                                                                                    | 00″         |                                                                                           |
| Delivery Options                               |                                                      | ohones one <mark>t</mark> i    | me only                       | 956-46                             | 4-1600 -                       |                         |          |                                                                                                    | phone number                                                                                                    |             | STEP 4: Enter the User ID #                                                               |
| Voice <sup>+</sup> Audio                       | o                                                    |                                |                               |                                    |                                |                         |          |                                                                                                    |                                                                                                    |             |                                                                                           |
| Record your 1<br>represent inso<br>learn more. | Voice <sup>+</sup> Audio with<br>erted variables. No | variable ins<br>t applicable t | erts by press<br>o Upload Aud | ing (*) on the<br>lio. Click the p | telephone key<br>lay button to | ypad to<br>the right to | , 🕑      | Call 800-90<br>Enter User II<br>Enter Messa<br>RECORD yo<br>To FINISH, p<br>To REVIEW,<br>To EXIT, pre | 1-4956 More Numbers<br>D 357143<br>Ige Box ID 7736766<br>our message after the tone.<br>oress #.<br>press 2.<br>ss 9 and hang up.<br>OR<br>Upload Audio |             | STEP 5 Enter the Messag<br>Box ID #<br>STEP 6: Record your<br>message and then pre<br>"#" |
| approx time:<br>Copy Modes                     | : 0:00 Download                                      | Variable                       | ▼ Inse                        | rt Script                          | ▼ Sa                           | ve as Scrip             | t        |                                                                                                    |                                                                                                    | r<br>F<br>F | message<br>Press 2 to Listen to message<br>Press 9 to Exit                                |
|                                                |                                                      |                                |                               |                                    |                                |                         |          | Add Voice (2/5                                                                                         | i) Add Text to Speech (2/5                                                                                                    | 5)          |                                                                                           |

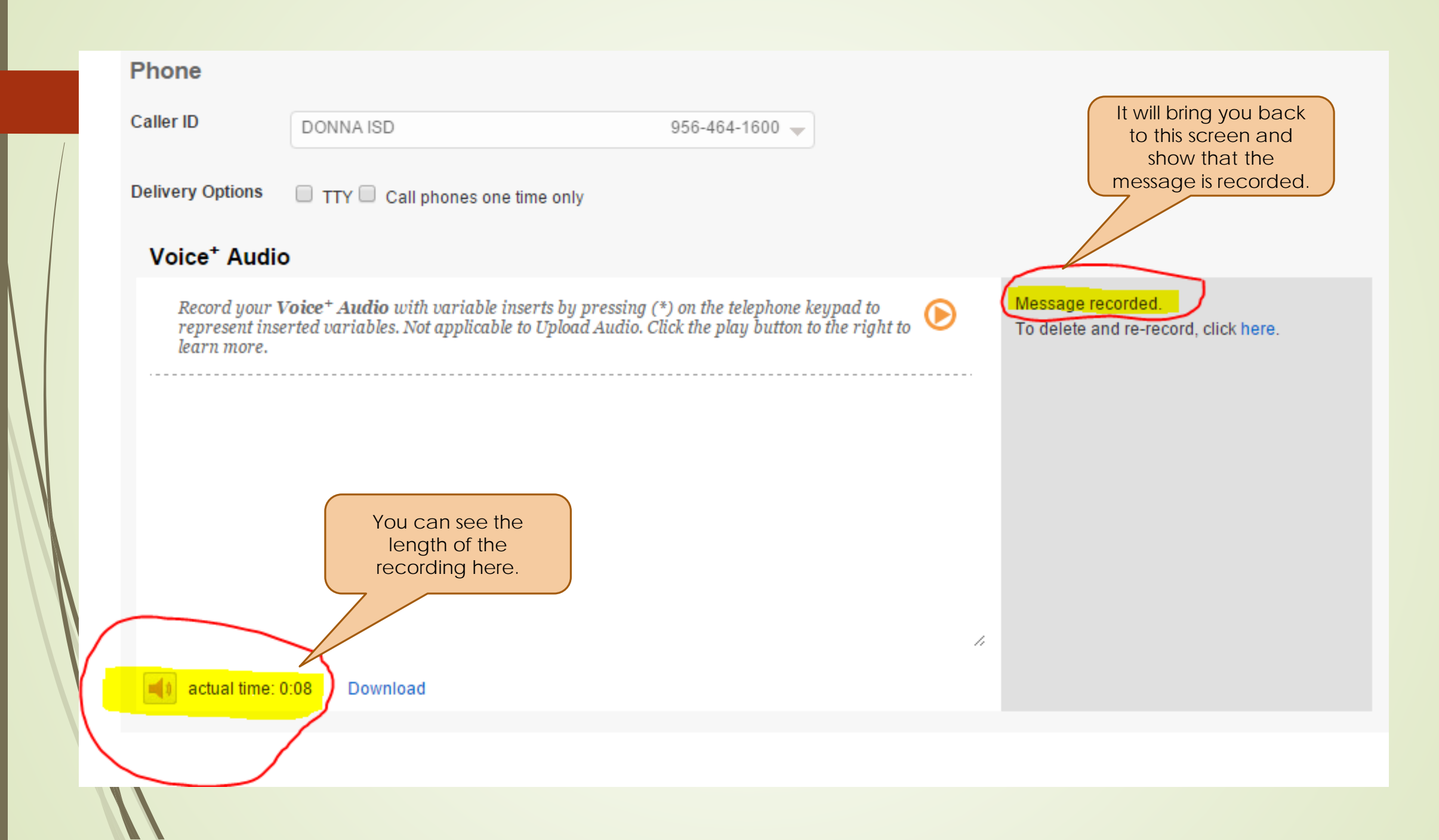

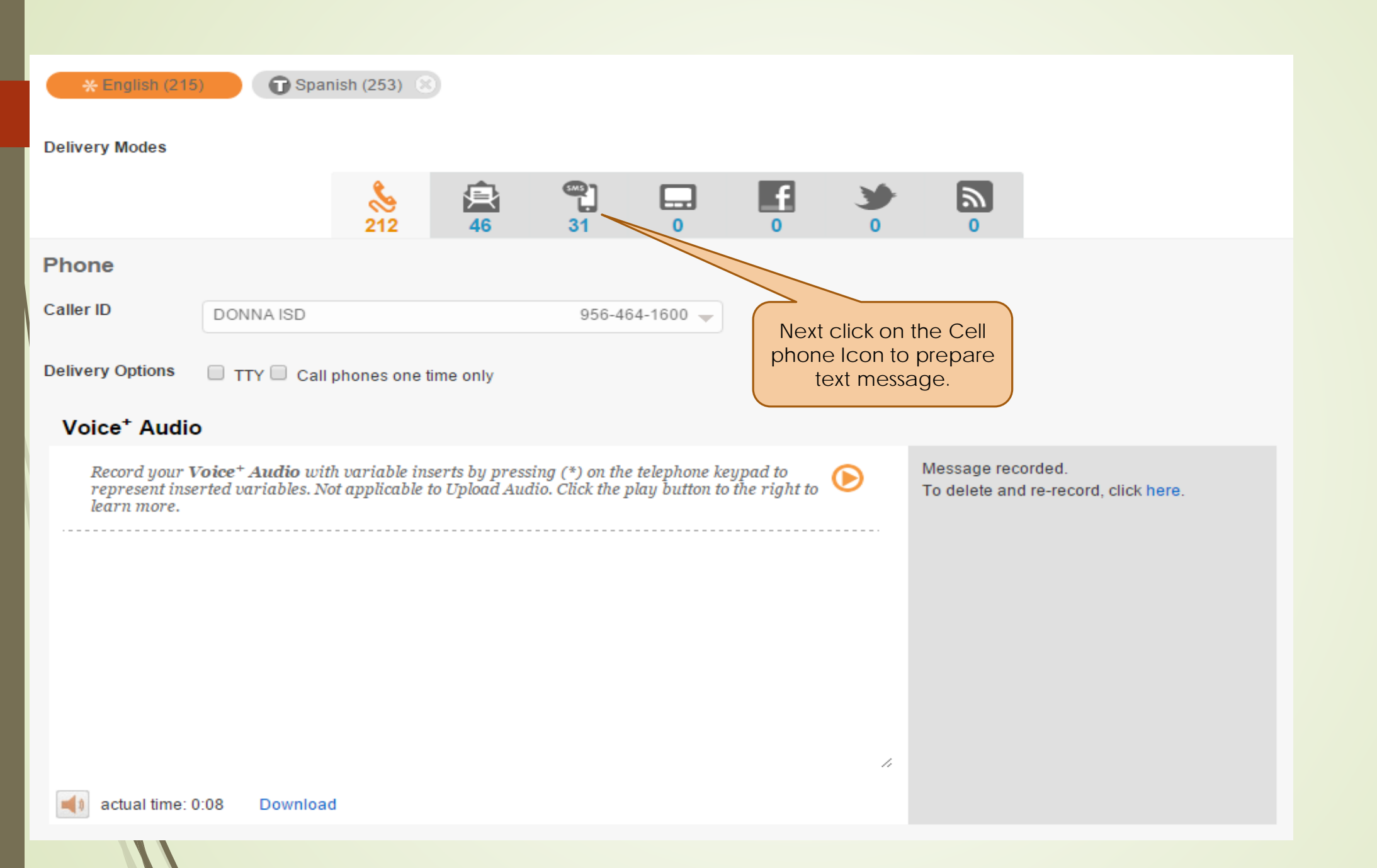

🕞 Spanish (253) 🛞 \* English (215) Delivery Modes 9 999) ( 昗 f 8 Click in white box to type text message. 212 46 31 0 0 0 0 Text Help your Recipient. ntify your message by placing the name of your Institution in your text message.

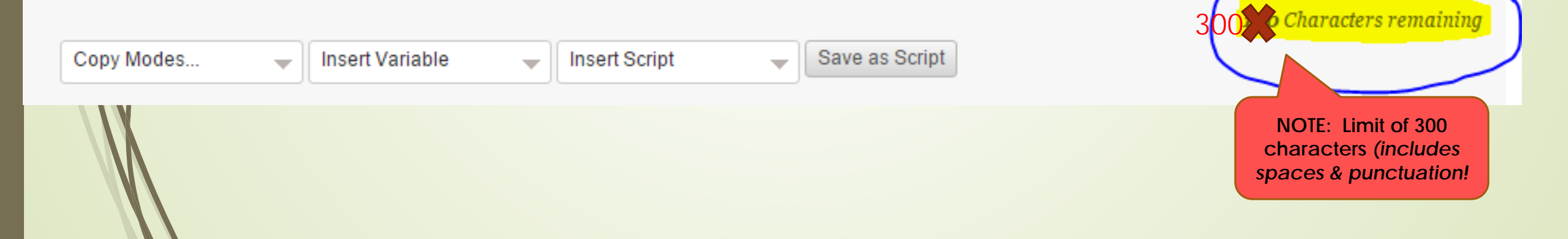

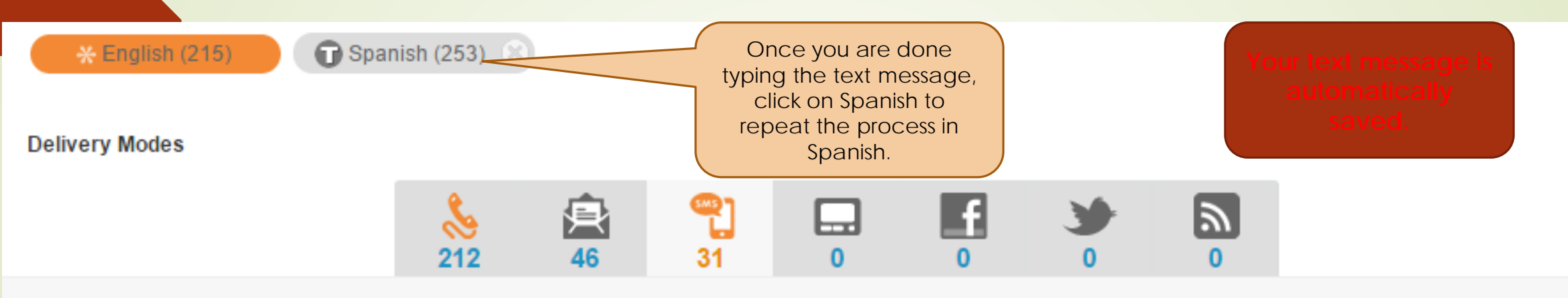

### Text

Help your Recipients identify your message by placing the name of your Institution in your text message.

DISD students return on Mon, Aug 24th. Make sure that your child is ready to start a great school year. Contact your child's school for start times.

Copy Modes...

Insert Variable

Insert Script

Save as Script

12 Characters remaining

| * English (215                         | ) <b>T</b> Spanish (253) | You are now working<br>in Spanish mode   | 16 | 246 will receive a<br>phone message<br>and 16 will receive a<br>text message. |
|----------------------------------------|--------------------------|------------------------------------------|----|-------------------------------------------------------------------------------|
| Phone<br>Caller ID<br>Delivery Options | DONNA ISD                | 956-464-1600                             |    |                                                                               |
|                                        |                          | Repeat steps as you<br>did for "English" |    | Add Voice (1/5) Add Text to Speech (1/5)                                      |

## **Shortcut for Recording**

| No.       No.       N |          |
|----------------------------------------------------------------------------------------------------|----------|
| Phone     Delivery Modes                                                                                                    |          |
| Delivery Options TTY Call phones one time only                                                                                                    | <b>6</b> |
| Record your Vries <sup>4</sup> Audio with variable inserts by pressing (*) on the telephone keypad to<br>bern more.<br>Call 800-901-4956 More Numbers<br>Inter Message Box ID 7736766<br>Enter User ID 357143<br>Enter Message Box ID 7736766<br>To FINISH, press #<br>OR<br>Upload Audio<br>Copy Modes Insert Variable Insert Script Save as Script<br>Audio Save as Script Save as Script                                                                                                    |          |

| OPTION A-<br>To send "Now" | Voice* Audio         Record your Voice* Audio with variable inserts by pressing (*) on the telephone keypad to represent inserted variables. Not applicable to Upload Audio. Click the play button to the right to learn more. | Nessage recorded.<br>To delete and re-record, click here. It will bring you back to this screen and show that the message is recorded. |
|----------------------------|----------------------------------------------------------------------------------------------------|----------------------------------------------------------------------------------------------------|
|                            | Time Zone       (GMT-06:00) Central Time (US & Canada)         When       Now         Later                                                                                                    | Add Voice (2/5)       Add Text to Speech (2/5)         Click "Next"         Cancel       Save as Draft                                 |

### **Final review before Sending**

#### **Review Your Message**

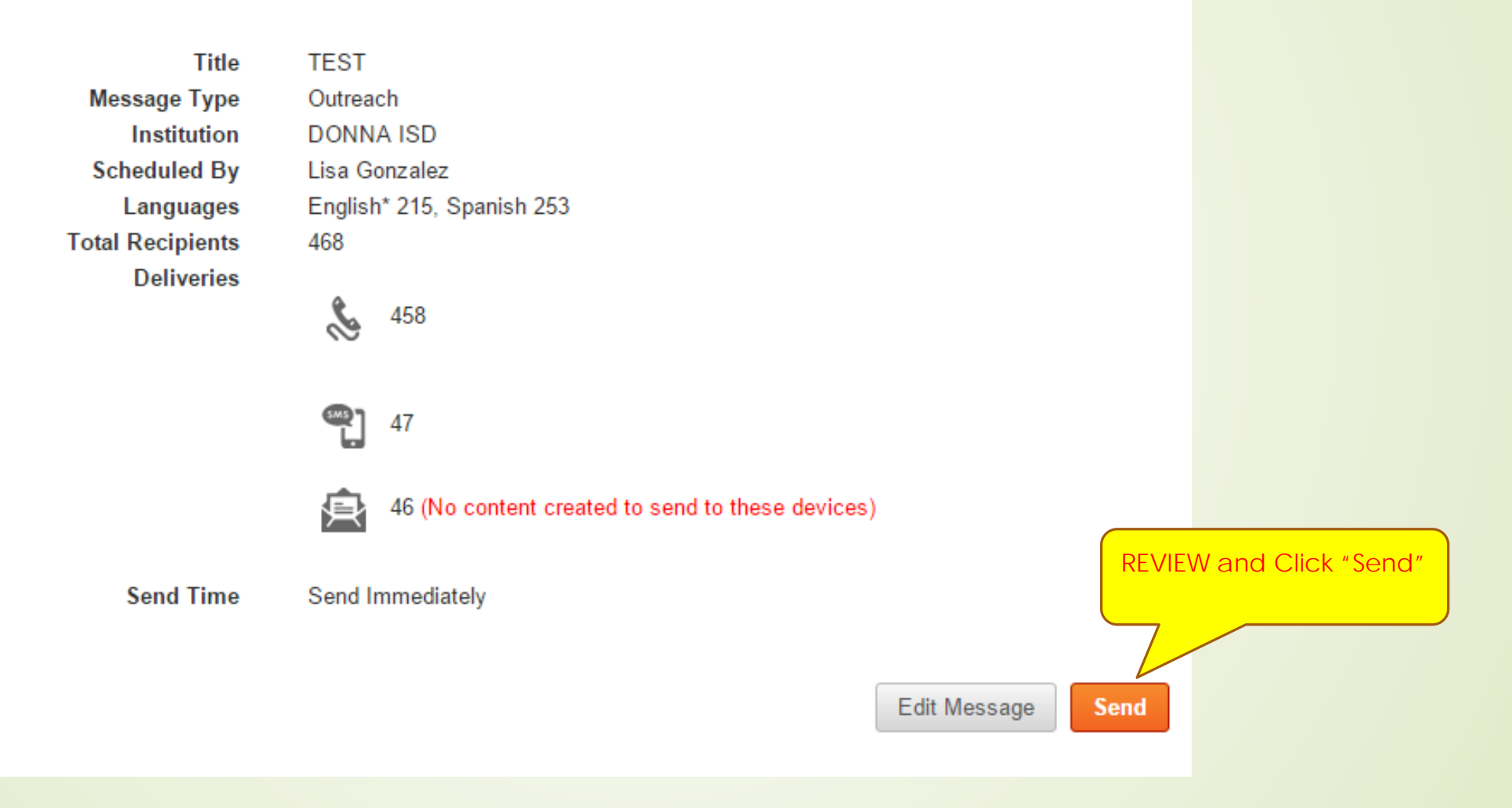

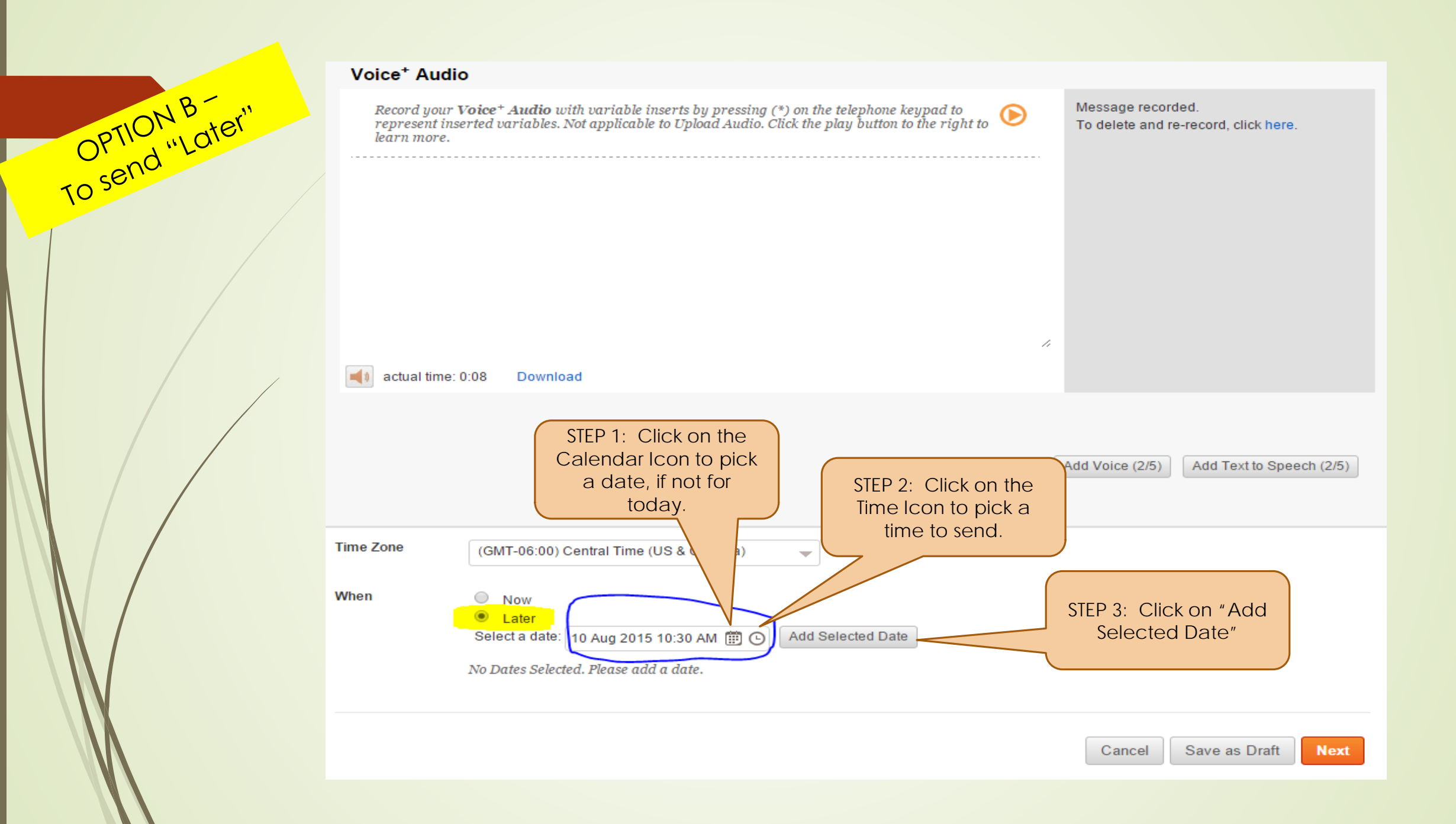

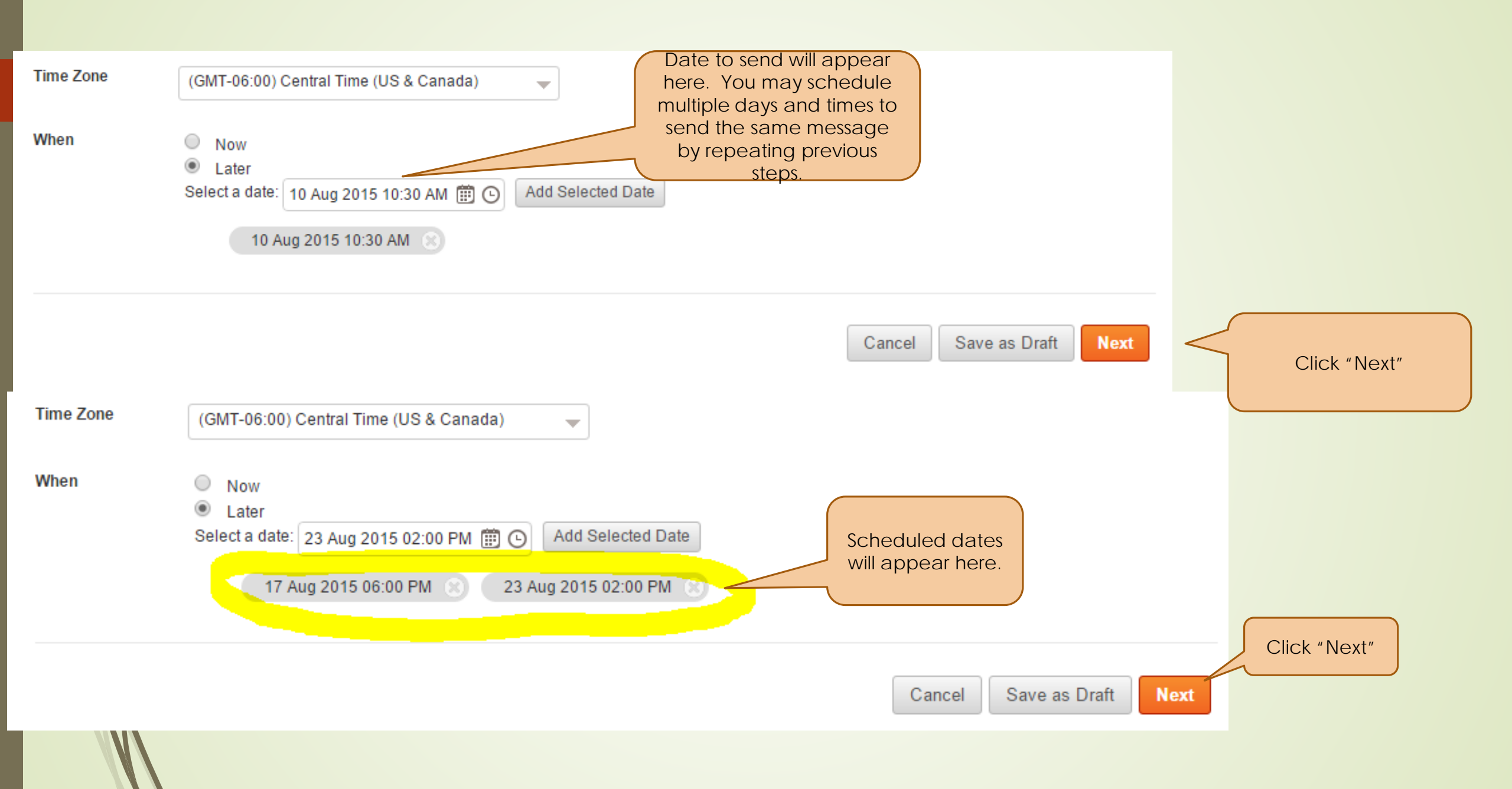

### **Review Your Message**

Title Message Type Institution Scheduled By Languages Total Recipients Deliveries

\$ 458

TEST

468

Outreach

DONNA ISD

Lisa Gonzalez

English\* 215, Spanish 253

**@]** 47

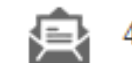

46 (No content created to send to these devices)

Send Times

17 August 2015 6:00PM (CT) 23 August 2015 2:00PM (CT)

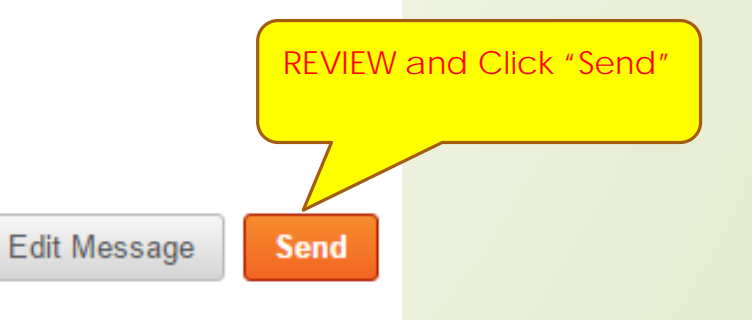

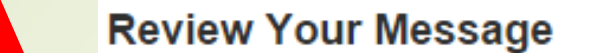

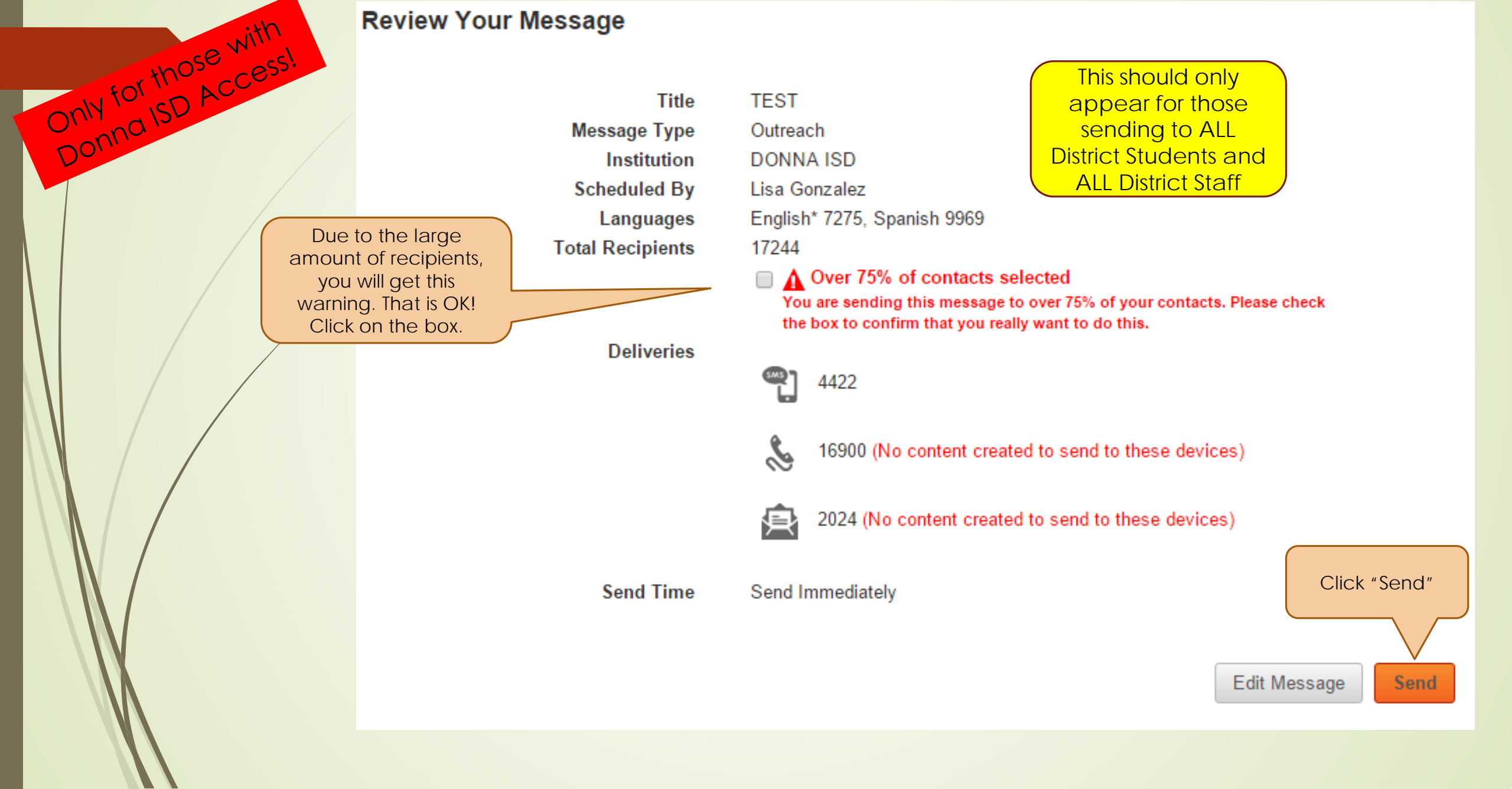

## Creating a Group

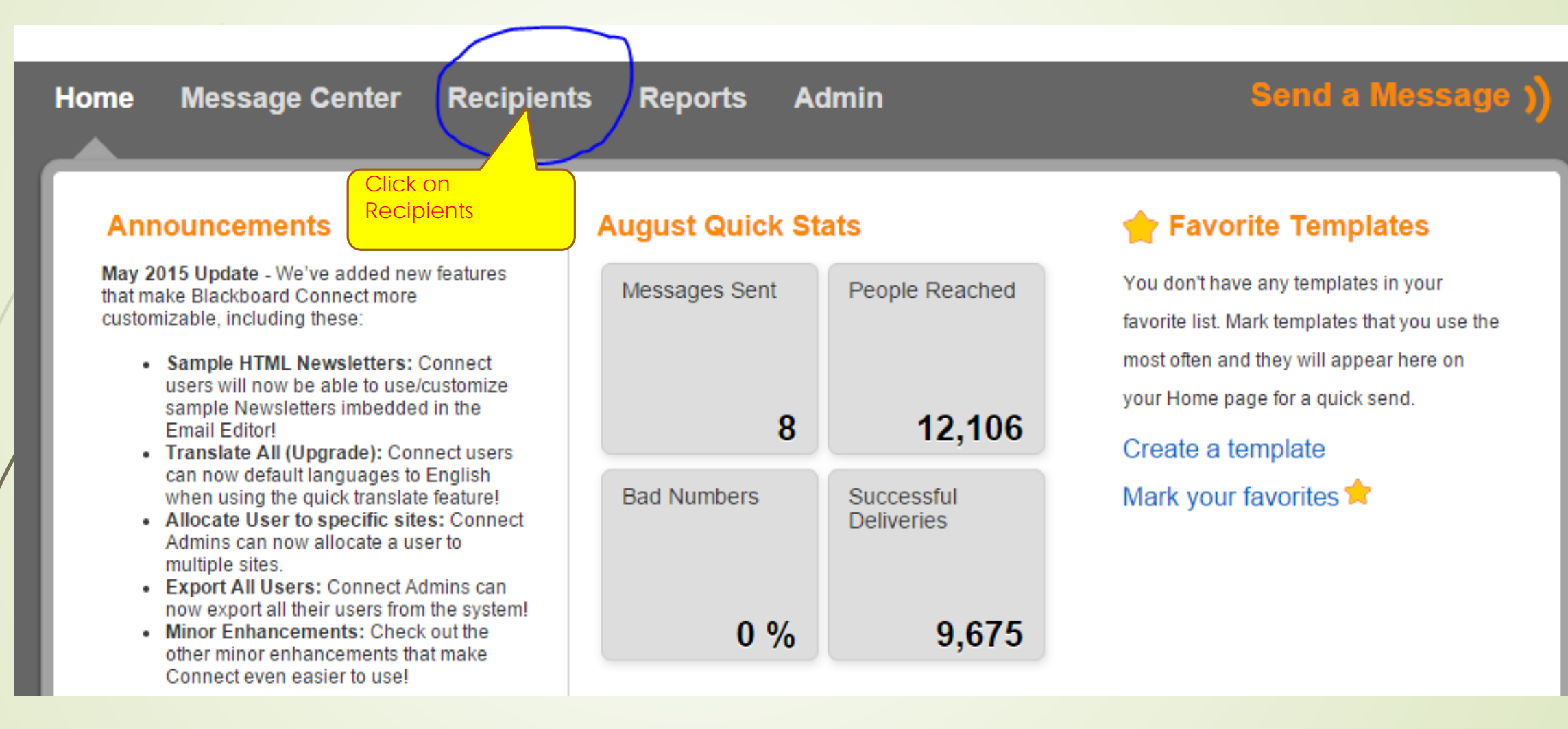

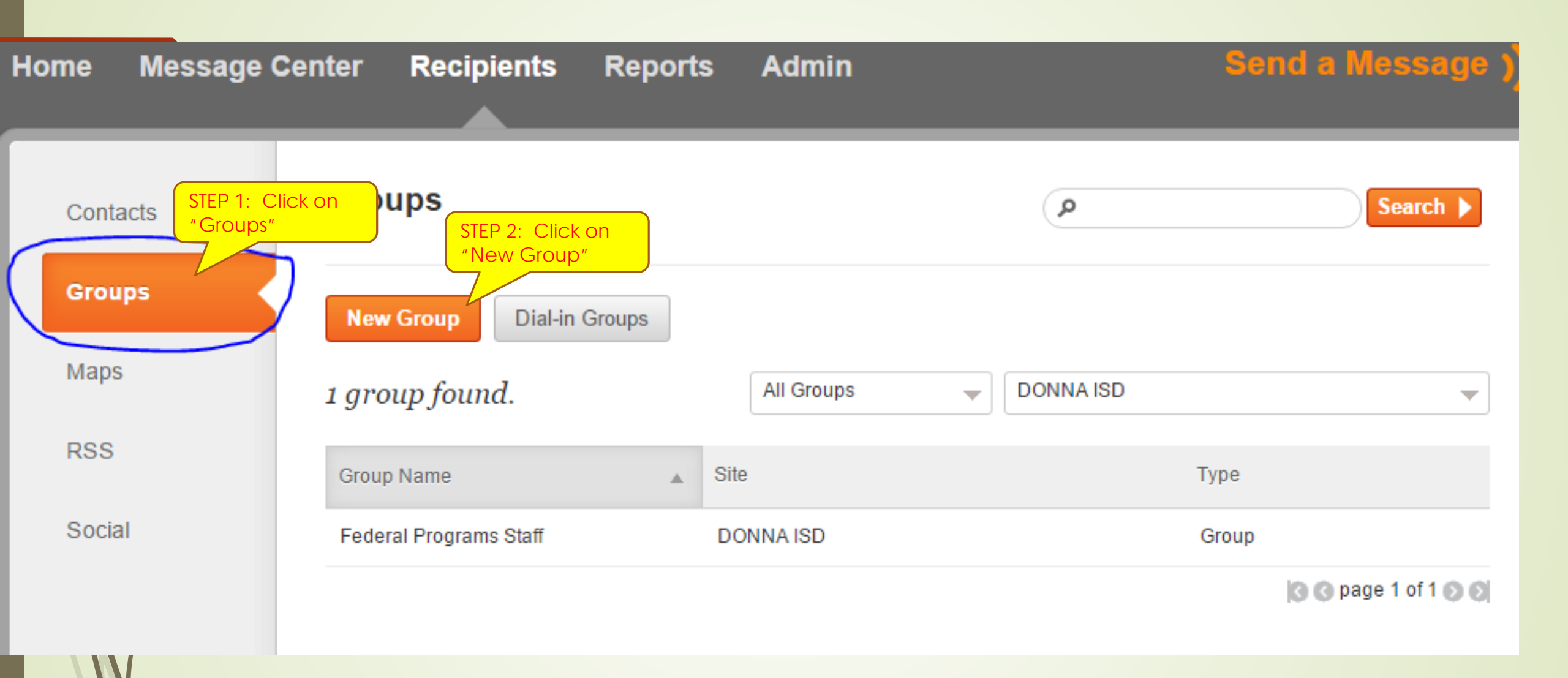

|   | Contacts       | New Group                                                                                                    | Back to Groups            |
|---|----------------|----------------------------------------------------------------------------------------------------|---------------------------|
|   | Groups         | STEP 3: Give the<br>"Group" a name                                                                                  | *Indicates required field |
|   | Maps           | Group Name * Site DONNA ISD                                                                                         |                           |
|   | RSS            |                                                                                                    |                           |
|   | Social         | <ul> <li>Refresh Group by Import</li> <li>Portal</li> </ul>                                                         |                           |
|   | EP 4: Click on | Let's begin by assigning contacts or a dynamic criteria to your new group Assign Contacts   Assign Dynamic Criteria |                           |
|   |                | o contacts assigned.                                                                                                |                           |
| N |                |                                                                                                    | Cancel Save               |
|   |                |                                                                                                    |                           |

### Assign Contacts to this Group

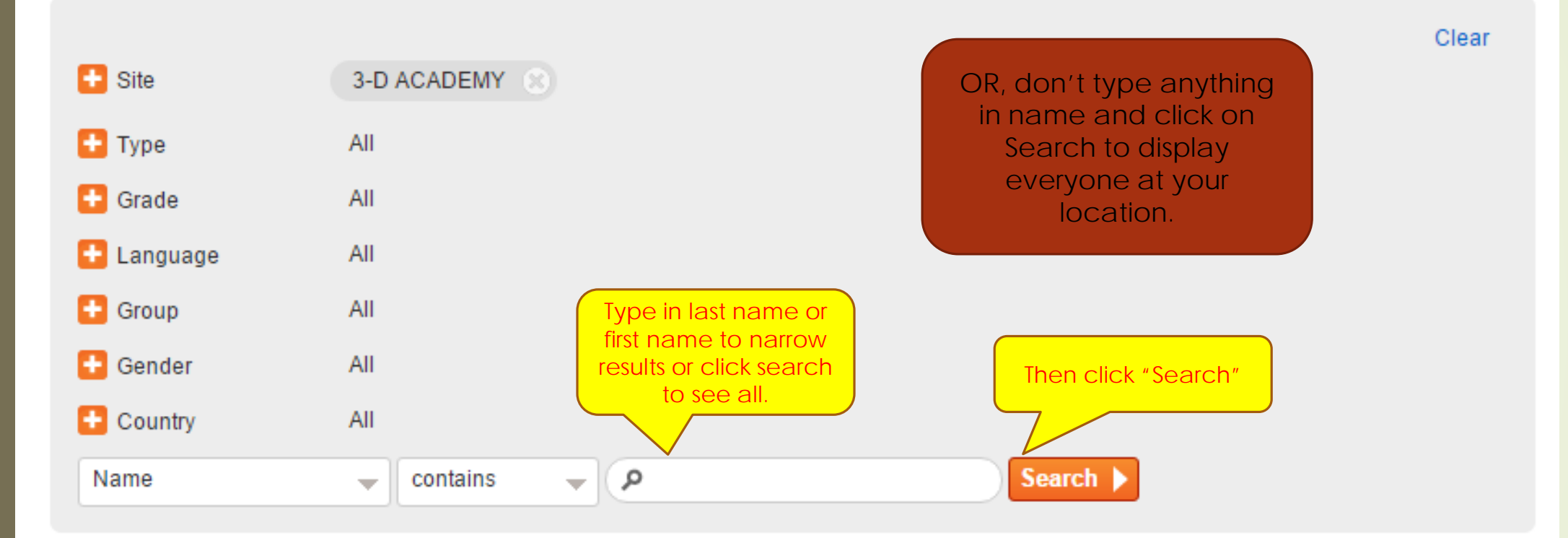

17244 contacts found. o selected.

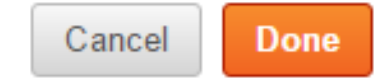

#### 42 contacts found. o selected. Select all

Name Туре Name Type Name Туре Aguayo, Jennifer Garza, Linda Lugo, Lydia Student Faculty Faculty Alamo, TX Donna, TX Donna, TX 785167312 785372907 785372447 Gomez, Daisy Aispuro, Carlos Luna, Marie Student Student Faculty Select individuals to McAllen, TX Donna, TX Donna, TX 785375921 785374747 785045018 include in group by clicking on the box Arrambide, Felis Gonzales, Alejandro Martinez, Victoria Faculty Student Student next to their name DONNA, TX 78537 San Juan, TX Weslaco, TX 785895088 785962905 Gonzales, Grace Faculty Arrambide, Maribel Martinez Maravillas, Mari... Faculty Student Gonzalez, Sarahfrances Student Carl and the second second sec ALAMO, TX 78516 Donna, TX 785373521 Alamo, TX Mata, Nathan Student 785169461 Delgado, Arnoldo Student Hernandez, Martin Student ALAMO, TX 78516 785372467 Alamo, TX Garcia, Carmen Mendoza, Mary Faculty Faculty 785161695 Continue to - -Hernandez, Oscar next page for Faculty Edinburg, TX 785416016 Donna, TX 785375222 more names. Garcia, Julian Montelongo, Martin Faculty Student 785703802 Edinburg, TX Edinburg, TX 785423603 785397017 🔇 🔇 page 1 of 2 🕥 🚫 Click "Done" when finished selecting Done Cancel

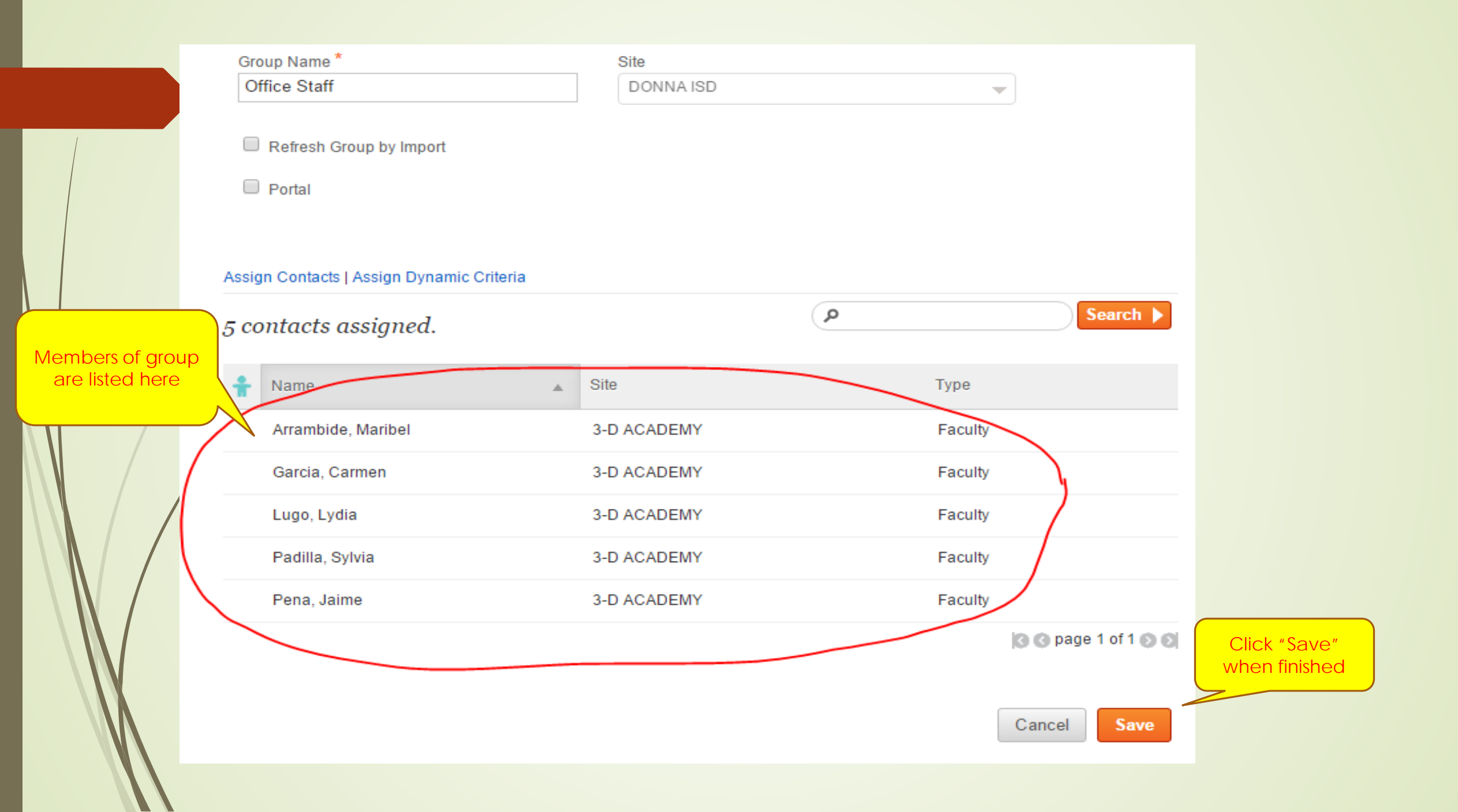

# Uploading a 'CSV" file

- Create list in Excel
- Import Call list 2 required columns
  - Referencecode (Student ID #) No space
  - Institution (Campus Name as it appears in Blackboard)
- Upload direct contacts 3 required columns with the following headings:
  - lastname (as is, no spaces; can list last and first pame)
  - Homephone (as is, no spaces)
  - Smsphone (as is, no spaces)
- Phone numbers must indicate area code
- No other information is needed
- Does NOT have to be in alphabetical order
- Save as "CSV (Comma delimited)

Sample

| lastname             | homephone  | smsphone   |
|----------------------|------------|------------|
| Ansiso, Maria Imelda | 9564641234 | 9564641234 |
| Balderas, Graciela   | 9564611234 | 9564631234 |
| Cantu, Margarita     | 8711239456 | 9561231234 |

Direct upload could be used by Coaches, Band or Choir Teachers who are assigned during the day to one campus but coach at a different campus.

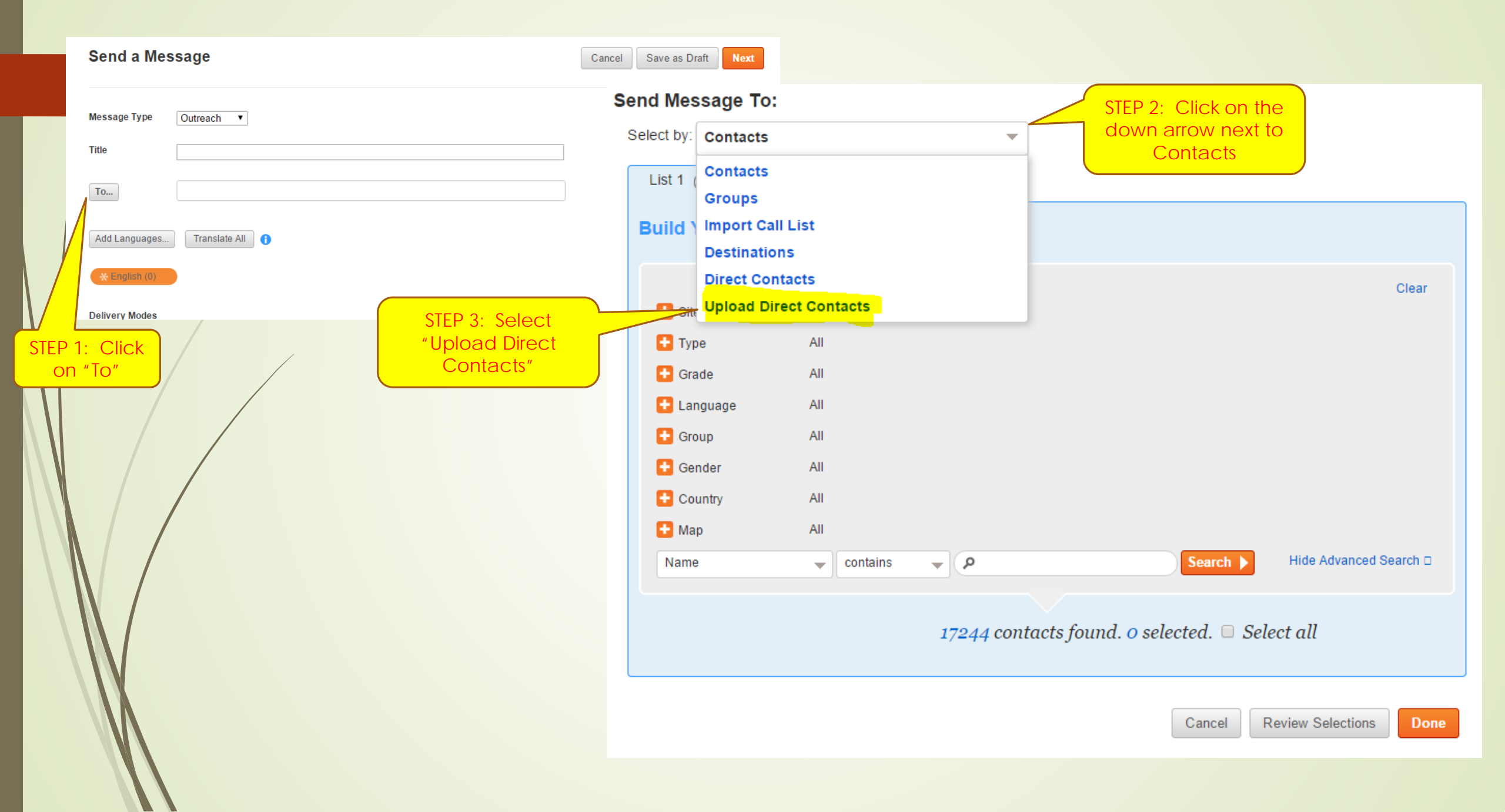

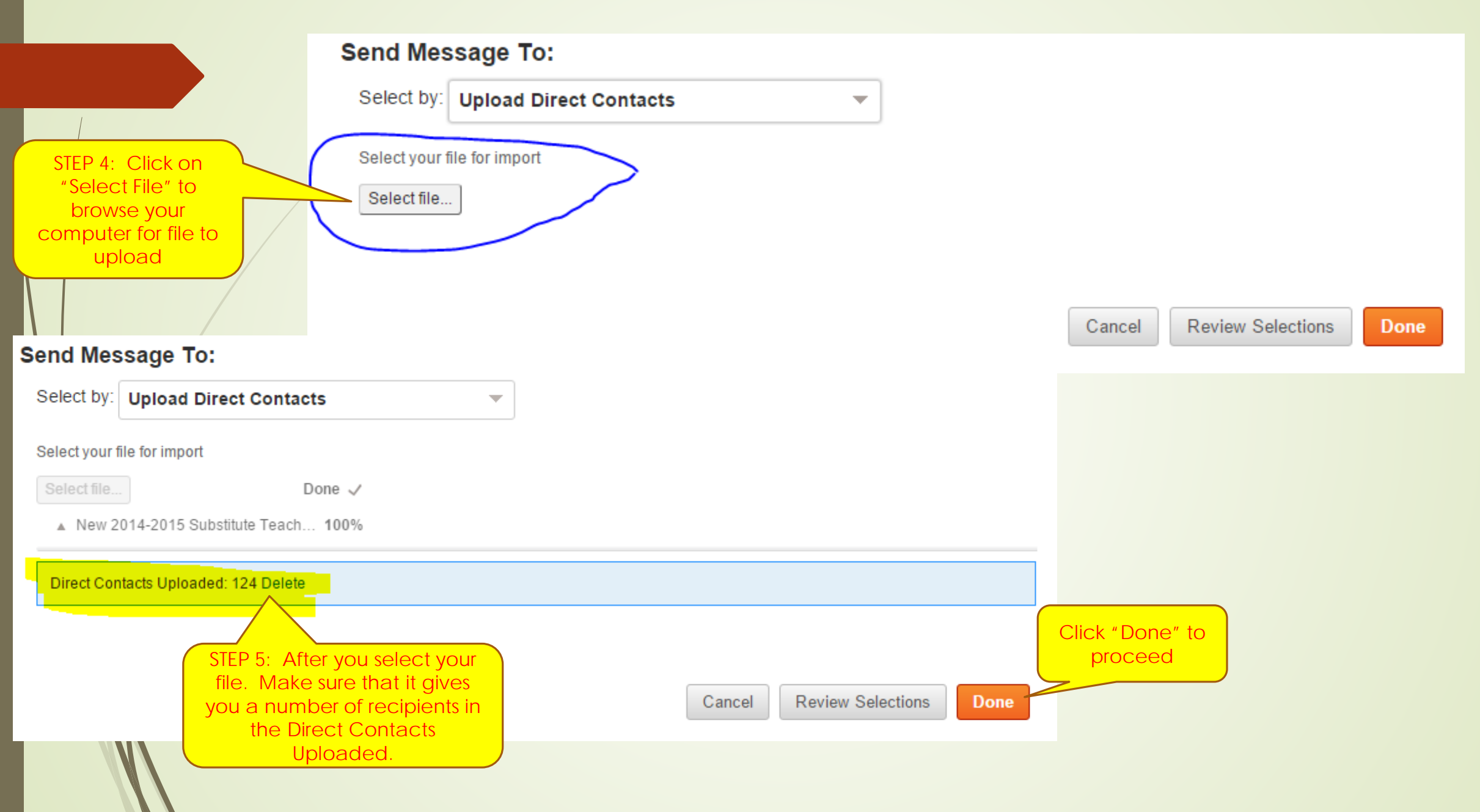

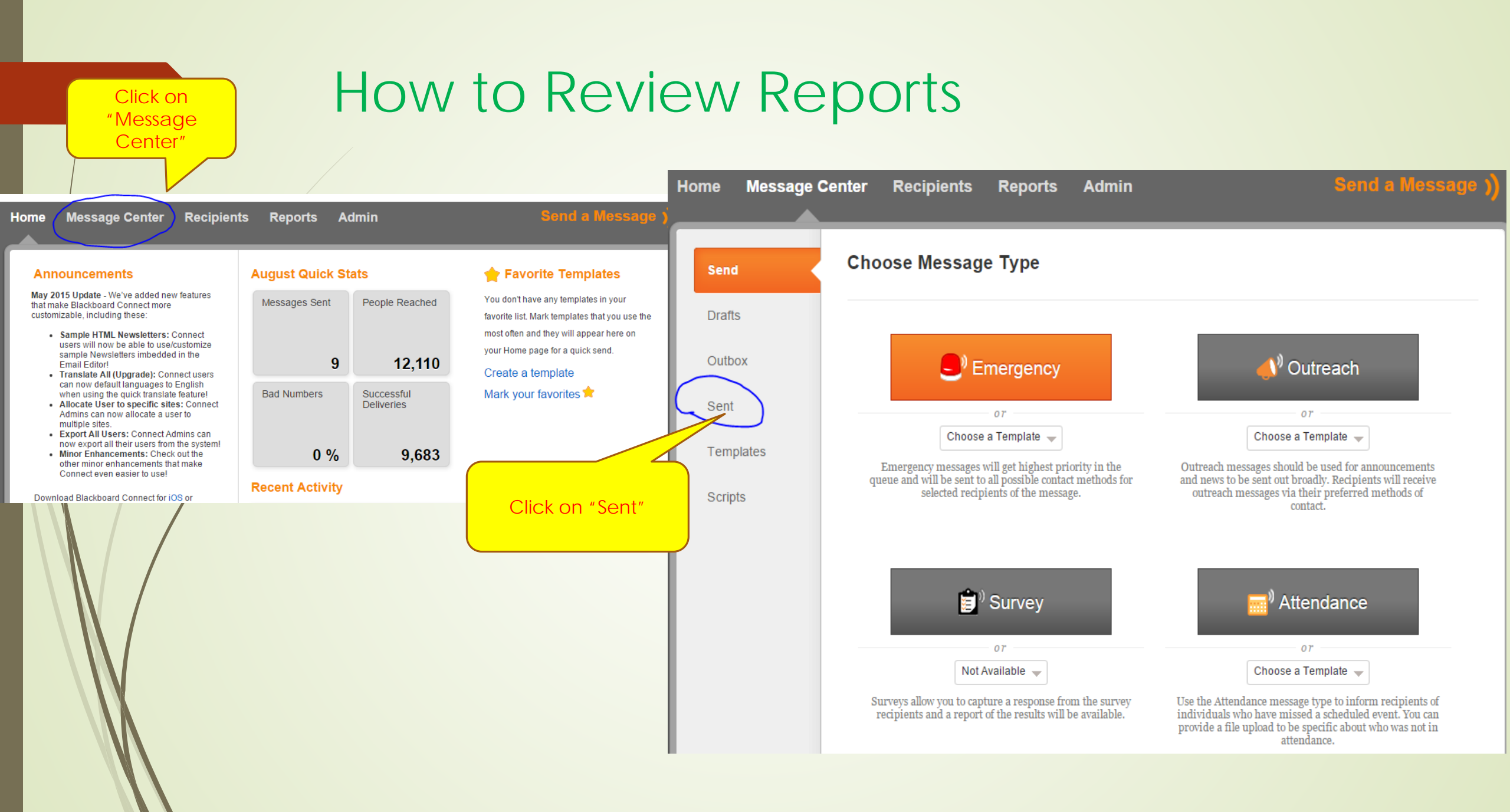

| end      | Sent          |                                   |                            |                  | ٩                                         |                                                                     | earch 🕨         |
|----------|---------------|-----------------------------------|----------------------------|------------------|-------------------------------------------|---------------------------------------------------------------------|-----------------|
| ratis    | <b>94</b> sen | t messages found                  | DONNA HIGH                 | SCHO             | OL.                                       | Ψ All                                                               | -               |
| utbox    | Type          | Message Title                     | Delivery Date              | Ŧ                | Recipients                                | Status                                                              | Se              |
| ent      | •             | Bus Route for summer school       | 9 June 2015<br>6:28PM (CT) |                  | 638                                       | Completed                                                           | Ou              |
| emplates | •             | Graduation Practice Reminder      | 5 June 2015<br>5 19PM (CT) |                  | 390                                       | Completed                                                           | Se              |
| cripts   | -             | Graduation practice clarification | 4 June 2015<br>5:00PM (CT) |                  | 390                                       | Completed                                                           | Те              |
|          | -             | Graduation practice               | 3 June 2015<br>5:30PM (CT) |                  | 390                                       | Completed                                                           | Sci             |
|          | ٠             | Breakfast in Cafeteria            | 3 June 2015<br>5 27PM (CT) |                  | 2,073                                     | Completed                                                           | B               |
|          |               |                                   |                            | Clic<br>w<br>app | ck here to<br>ith magi<br>bear whe<br>the | o review. Squa<br>nifying glass wil<br>en you scroll ov<br>message. | ire<br>I<br>ver |

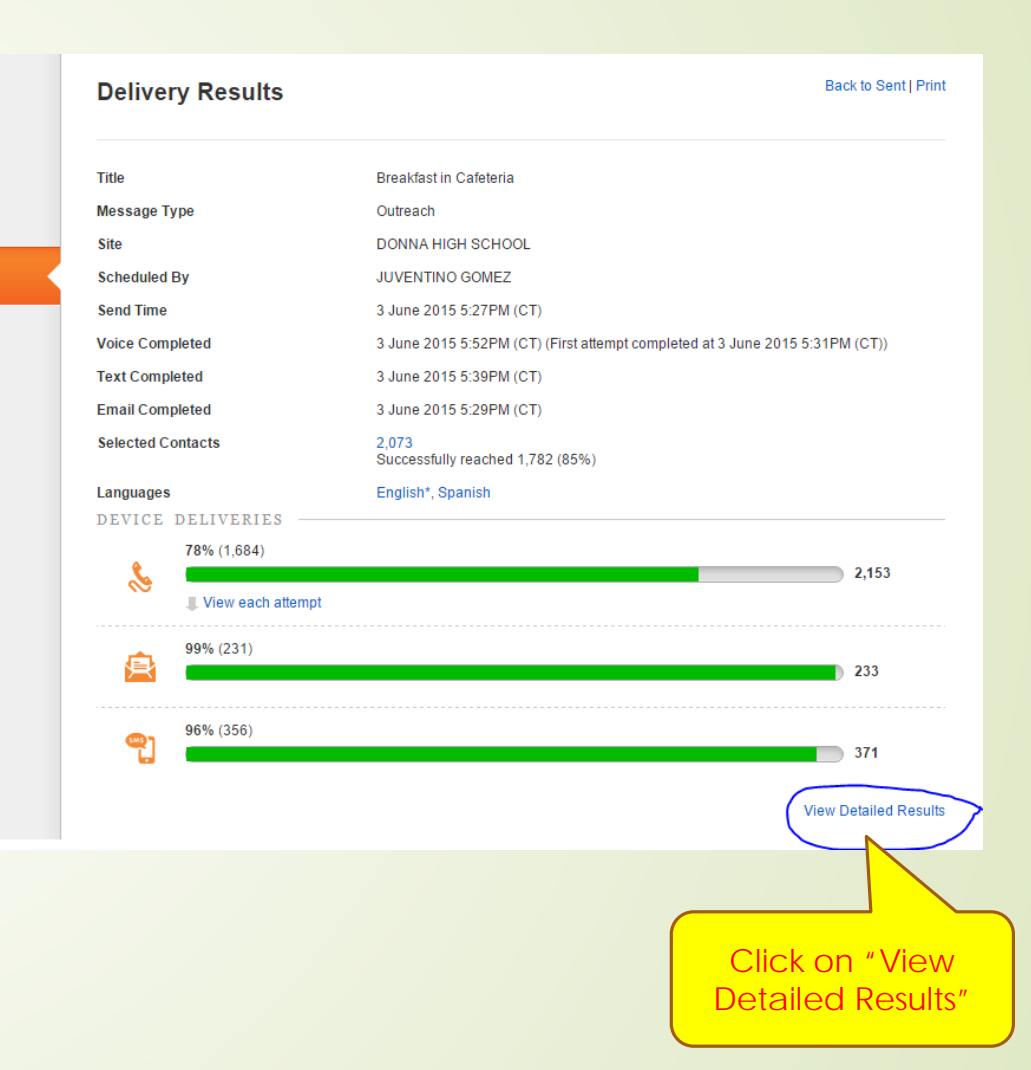

To see who did not receive the message, click on the yellow highlighted areas. (Normally we do NOT send emails because not everyone is set up to receive emails.)

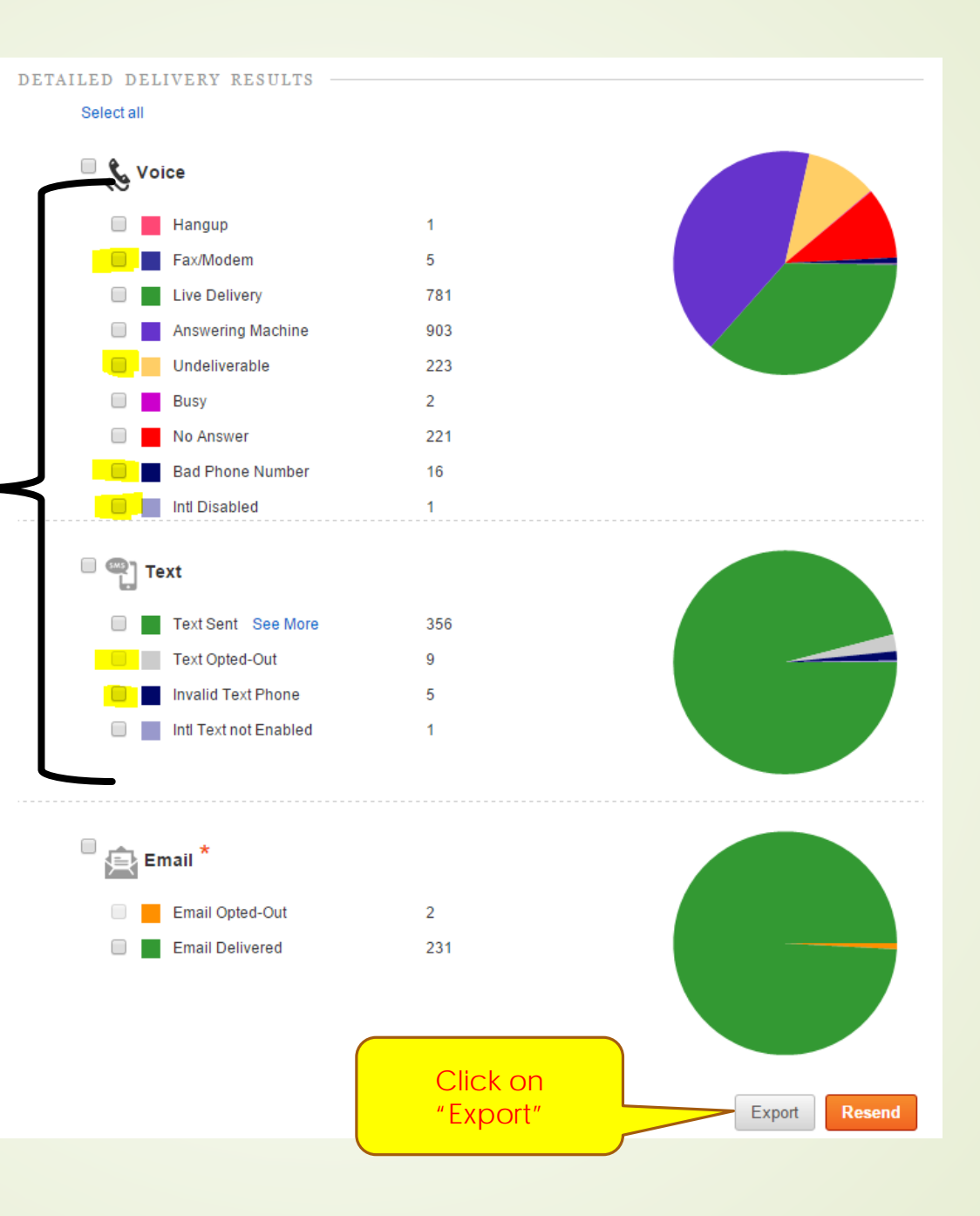

|    | This<br>whe | column v<br>ether it's<br>faculty r | vill tell yc<br>a studer<br>nember | bu<br>ht     | IST C<br>Name<br>indivic |      | orte      | d to       | Exc    |         | ny it wasi | n't                      |             |           |       |          |       |          |           |
|----|-------------|-------------------------------------|------------------------------------|--------------|--------------------------|------|-----------|------------|--------|---------|------------|--------------------------|-------------|-----------|-------|----------|-------|----------|-----------|
|    | A           | В                                   | С                                  | D            |                          |      | G         | Н          | I.     |         |            |                          | М           | N         | 0     | Р        | Q     | R        | S         |
| 1  | Breakfas    | t in Cafeter                        | ia sent: Ju                        | ne 03 2015   | 057 1.47 PM              |      |           |            |        |         |            |                          |             |           |       |          |       |          |           |
| 2  | INSTITUT    | TI <mark>CONTACT</mark>             | REFEREN                            | LASTNAM      | FIRSTNAM                 | RADE | LANGUAG   | COUNTRY DE | LIVERY | PHONEEX | LOCATION   | RESULT                   | ADDRESS     | CITY      | STATE | ZIP      |       |          |           |
| 3  | DONNA       | H faculty                           | 96603                              | 3 Aguilar    | Janeth                   |      | English   | 1          |        |         | 9.56E+09   | U <mark>n</mark> deliver | 1108 Robi   | Alamo     | ТХ    | 7.85E+08 |       |          |           |
| 4  | DONNA       | student                             | 52168                              | 3 Aguirre    | Judith                   | 9    | English   | 1          |        |         | 9.56E+09   | Undeliver                | 1008 Pelic  | Alamo     | ТХ    | 78516    |       |          |           |
| 5  | DONNA       | H FACULTY                           | 897464                             | 4 Aguirre    | Martha                   |      | English   | 1          |        |         | 9.56E+09   | BadPhone                 | 20798 Carl  | San Benit | ТХ    | 7.86E+08 | ŀ     | t is ver | Ŵ         |
| 6  | DONNA       | H student                           | 39366                              | 5 Almanza    | Jesus                    | 12   | Spanish   | 1          |        |         | 9.56E+09   | Undeliver                | 2813 N Ba   | Donna     | тх    | 78537    |       |          | y<br>+l + |
| 7  | DONNA       | H student                           | 39366                              | 5 Almanza    | Jesus                    | 12   | Spanish   | 1          |        |         | 9.56E+09   | InvalidTe                | 2813 N Ba   | Donna     | тх    | 78537    | Imp   | ortant   | that      |
| 8  | DONNA       | H faculty                           | 821282                             | 2 Alvarado   | Amy                      | _    | English   | 1          |        |         | 9.56E+09   | Undeliver                | 1011 E 13t  | San Juan  | тх    | 7.86E+08 | VO    | u mor    | hitor     |
| 9  | DONNA       | H student                           | 54198                              | 3 Alvarado   | Maria                    | 10   | Spanish   | 1          |        |         | 9.57E+09   | Undeliver                | 205 S 12th  | Donna     | тх    | 78537    | those | ropo     | orte to   |
| 10 | DONNA       | H student                           | 40907                              | 7 Alvarez    | Amanda                   | 9    | Spanish   | 1          |        |         | 9.56E+09   | Undeliver                | 316 Nopal   | Donna     | тх    | 78537    | 11626 | erepc    |           |
| 11 | DONNA       | H student                           | 39246                              | 5 Alvarez    | Jasmine                  | 12   | Spanish   | 1          |        |         | 9.56E+09   | Undeliver                | 1946 Sode   | Donna     | тх    | 78537    | er    | isure y  | /OU       |
| 12 | DONNA       | H student                           | 7089                               | Alvarez-N    | Valarie                  | 9    | English   | 1          |        |         | 9.56E+09   | Undeliver                | 410 S 13th  | Donna     | тх    | 78537    | hav   |          | ront      |
| 13 | DONNA       | H student                           | 79790                              | ) Andrade    | Eleazar                  | 9    | Spanish   | 1          |        |         | 9.57E+09   | Undeliver                | 66 Palo Bl  | Alamo     | тх    | 78516    |       |          |           |
| 14 | DONNA       | H student                           | 3928                               | L Aranda     | Giselle                  | 10   | Spanish   | 1          |        |         | 9.57E+09   | Undeliver                | 2111 Ruby   | Donna     | тх    | 78537    | phor  | ie nur   | nbers     |
| 15 | DONNA       | H student                           | 7339                               | Arce         | Guillermo                | 12   | English   | 1          |        |         | 9.56E+09   | Undeliver                | 2807 Lott I | Donna     | тх    | 78537    | at    | all tim  | nes       |
| 16 | DONNA       | H faculty                           | 80017                              | Arias        | Sonia                    |      | English   | 1          |        |         | 9.56E+09   | Undeliver                | 423 S 11th  | Donna     | тх    | 7.85E+08 | at    |          | 1001      |
| 17 | DONNA       | H student                           | 2496                               | 5 Arrambid   | Ruben                    | 12   | Spanish   | 1          |        |         | 9.56E+09   | Undeliver                | 311 S 25th  | Donna     | тх    | 78537    |       |          |           |
| 18 | DONNA       | H FACULTY                           | 89648:                             | . Ayala      | Rosa                     |      | English   | 1          |        |         | 9.57E+09   | BadPhone                 | 320 Saint ( | McAllen   | тх    | 7.85E+08 |       |          |           |
| 19 | DONNA       | H student                           | 52513                              | Barcenas     | Velia                    | 12   | English   | 1          |        |         | 9.57E+09   | Undeliver                | 823 Mossy   | Alamo     | ТХ    | 78516    |       |          |           |
| 20 | DONNA       | H student                           | 51710                              | Barrera      | Jorge                    | 10   | Spanish   | 1          |        |         | 9.57E+09   | Undeliver                | 1140 Cama   | Alamo     | ТХ    | 78516    |       |          |           |
| 21 | DONNA       | H student                           | 36043                              | Becerra      | Gabriela                 | 12   | Spanish   | 1          |        |         | 9.56E+09   | Undeliver                | 109 San Vi  | Alamo     | TX    | 78516    |       |          |           |
| 22 | DONNA       | H student                           | 47245                              | Becerril     | Julia                    |      | . Spanish | 1          |        |         | 9.56E+09   | Undeliver                | 104 S 1st S | Donna     | TX    | 78537    |       |          |           |
| 23 | DONNA       | H student                           | 34775                              | Benavide     | Briana                   | 10   | English   | 1          |        |         | 9.56E+09   | Undeliver                | 403 Ortiz ( | Donna     | TX    | 78537    |       |          |           |
| 24 | DONNA       | student                             | 36044                              | Bocanegra    | Yesenia                  | 12   | Spanish   | 1          |        |         | 9.56E+09   | Undelive                 | 3111 E Bus  | Donna     | TX    | 78537    |       |          |           |
|    |             | $\checkmark$                        |                                    | $\mathbf{i}$ |                          |      |           |            |        |         |            | $\smile$                 |             |           |       |          |       |          |           |

### What to do with Delivery Results Report

### Review it

- Contact staff members who have incorrect phone numbers and have then email Maricela Cavazos at Human Resources to get it corrected. Make sure if cell phone they indicate they want to receive text messages
- Contact students to get a current/correct phone number. Make sure phone is coded for voice and/or text messaging based on parents request.

# ng Blackboard Connect 5 Your Cell Phone

Look for the Blackboard Connect App in the Android Play Store or in the Apple Store Apps Blackboard connect Blackboard Connec Blackboard Connect

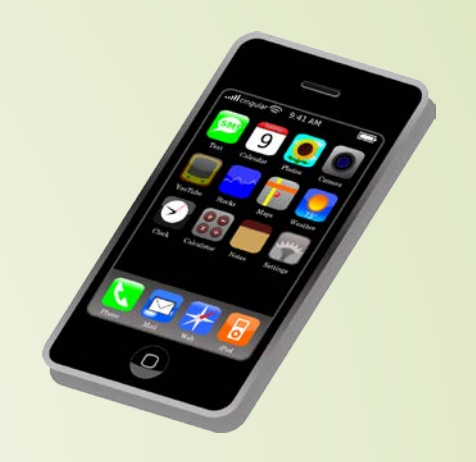

| SS R R C LTE : 172% 4:05 PM<br>Blackboard |                          | SSI S I S S I S S LTE Stand 22% I 4:05 PM<br>Blackboard connect.                                              |
|-------------------------------------------|--------------------------|----------------------------------------------------------------------------------------------------|
| connect"                                  | "Send a New              | Send a New Message                                                                                            |
| Username                                  | Wessage                  | Send a Template Message                                                                                       |
| Username                                  | Type in your             | Recent Activity                                                                                               |
| Password                                  | Username<br>and Password | Surse 2015<br>05 August 2015 04:30 PM (CT)<br>Completed                                                       |
| Remember Me                               |                          | New to the District Registration<br>05 August 2015 04:00 PM (CT)<br>Completed                                 |
| Login                                     |                          | <b>restorative discipline training remi</b><br>04 August 2015 03:05 PM (CT)<br><i>Completed</i>               |
|                                           |                          | <b>6th grade restorative discipline tra</b><br>03 August 2015 08:00 AM (CT)<br><i>Completed With Warnings</i> |
|                                           |                          | Donna North Football Practice Fres<br>02 August 2015 02:00 PM (CT)<br>Completed                               |

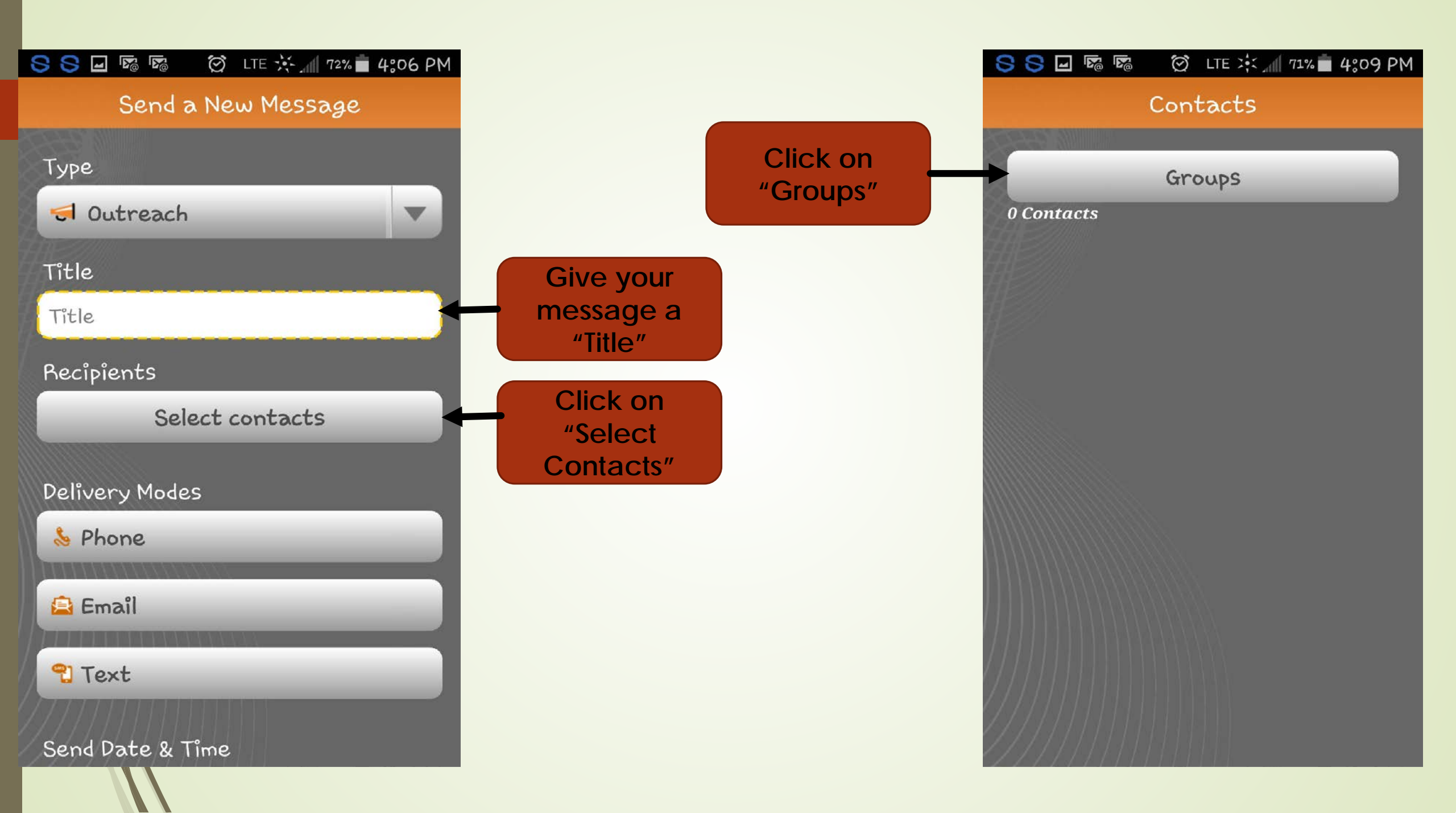

| SSE IS I I I I I I I I I I I I I I I I I                                                       |                                                                                                    | Send a New Message                                                        |
|------------------------------------------------------------------------------------------------|----------------------------------------------------------------------------------------------------|---------------------------------------------------------------------------|
| Apply   All Recipients   Federal Programs Staff   Migrant EOC English Retesters   Office Staff | <ul> <li>Select your group (You cannot do specific breakdowns)</li> <li>Click on "Apply"</li> <li>Hit the back button on your cell phone</li> </ul> | Type<br>I Outreach<br>Title<br>test<br>Recipients<br>4 contacts selected. |
| 3 of 3 groups.                                                                                 | <ul> <li>Click on<br/>"Phone"</li> </ul>                                                                                                    | Delivery Modes<br>Phone<br>Email<br>Text<br>Send Date & Time              |

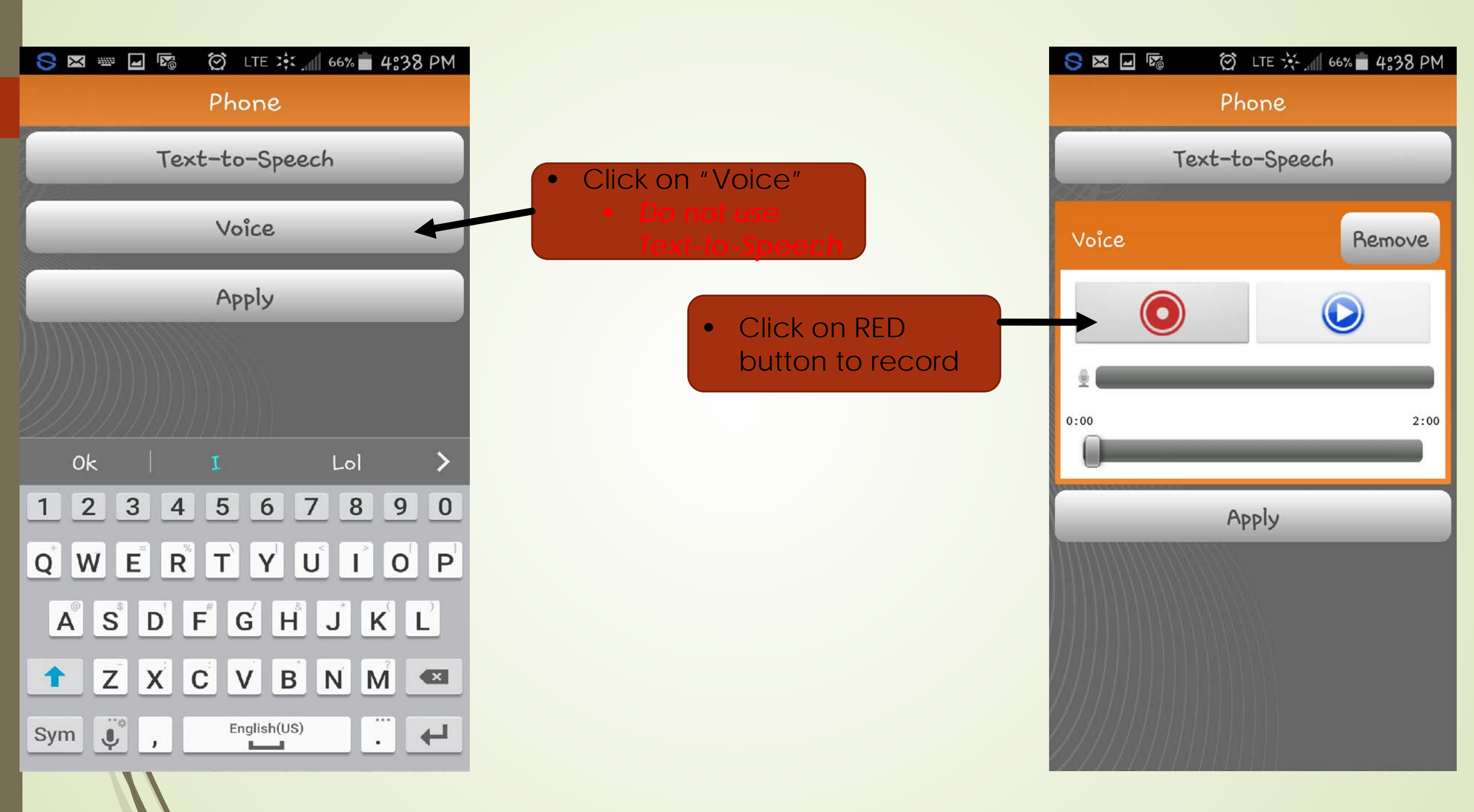

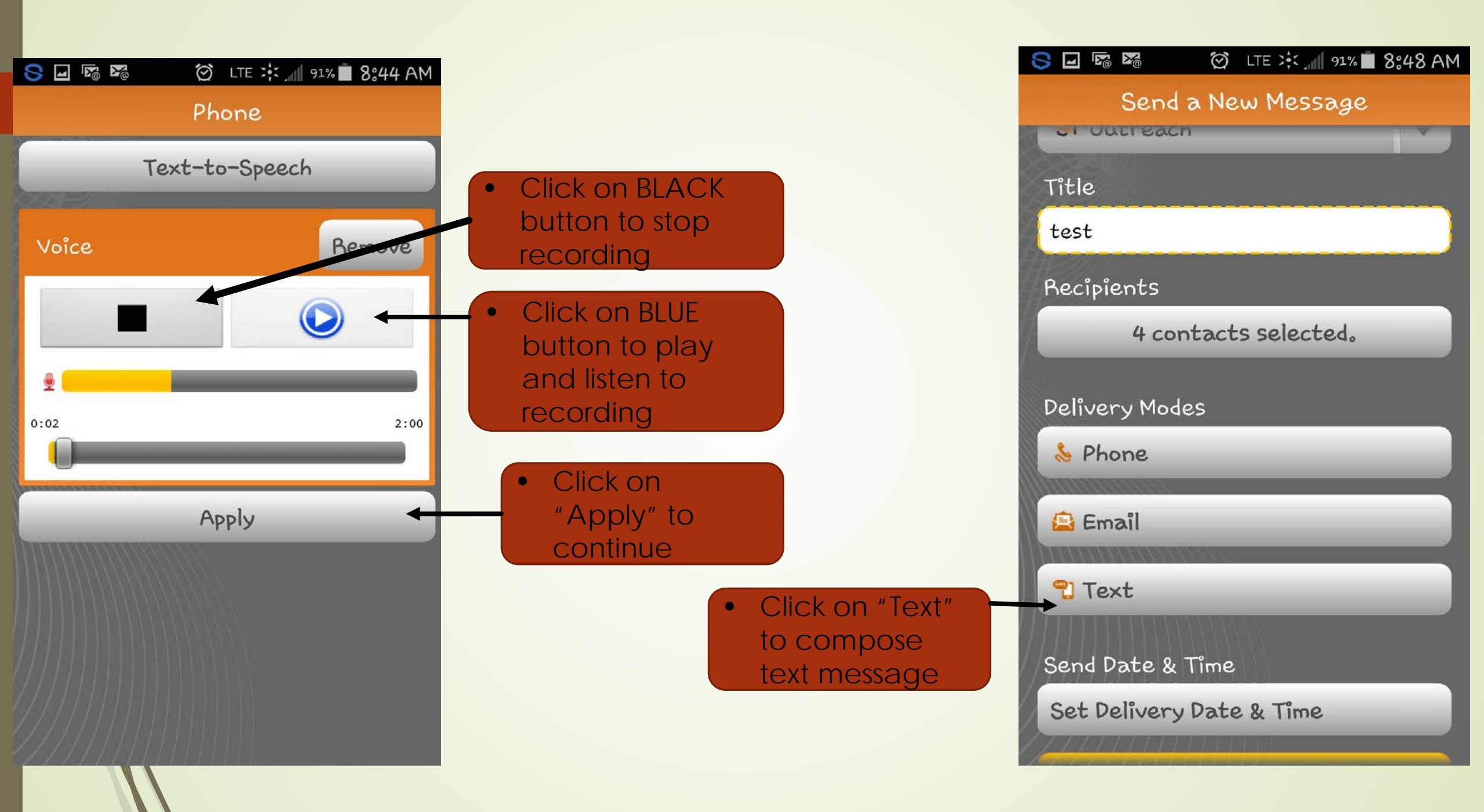

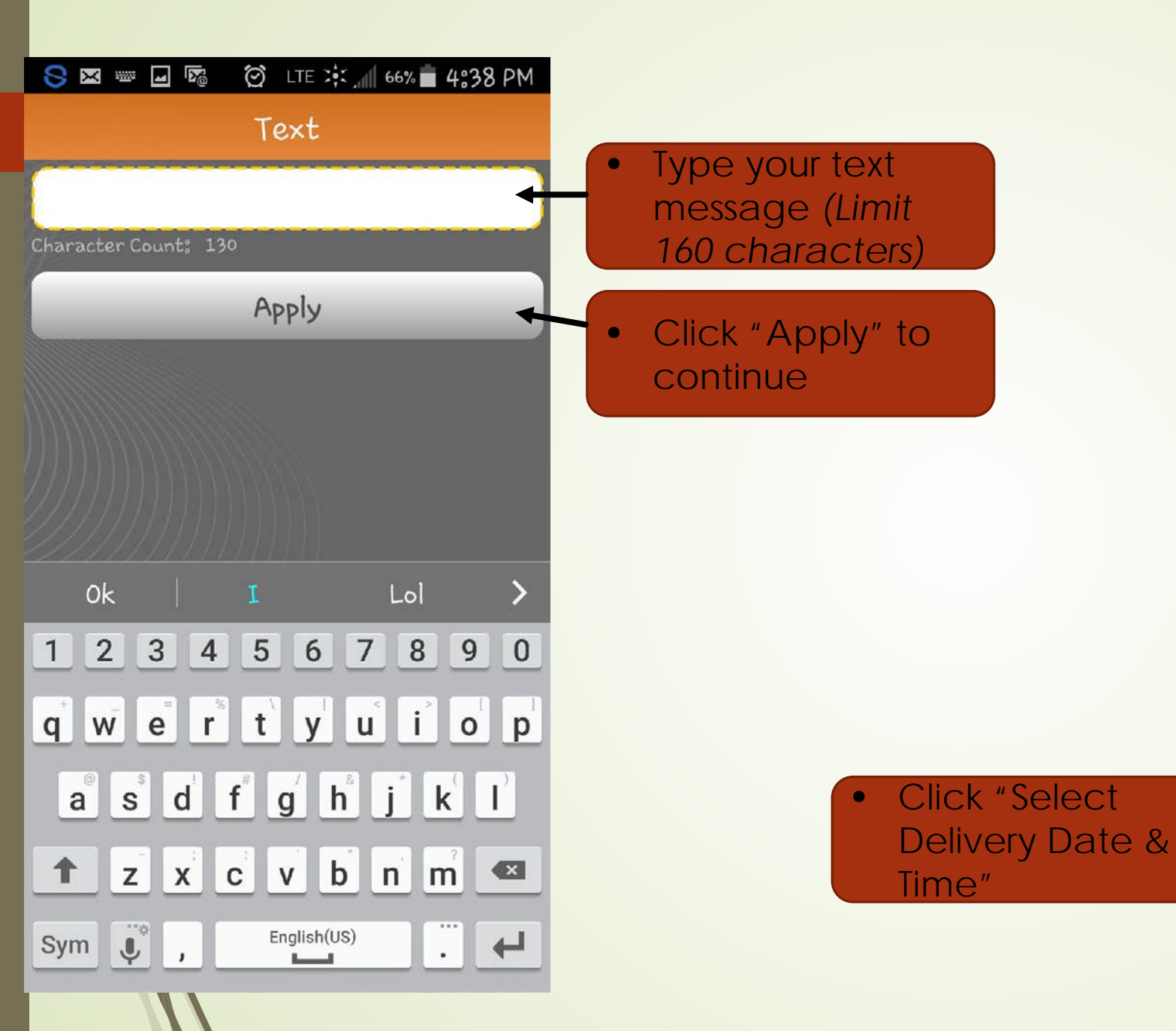

| S 🖂 🖃 🐻 🛛 👸 lte 🤆 📶 66% 🛑 4:38 PM |
|-----------------------------------|
| Send a New Message                |
| test                              |
| Recipients                        |
| 4 contacts selected.              |
|                                   |
| Delivery Modes                    |
| Phone                             |
| 🖴 Email                           |
|                                   |
| 🔁 Text – this is a test           |
|                                   |
| Send Date & Time                  |
| Set Delivery Date & Time          |
|                                   |
| Ready to Send                     |
|                                   |

| Saving screenshot                       |                          |
|-----------------------------------------|--------------------------|
| Send a New Message                      |                          |
| test                                    |                          |
| Recipients                              |                          |
| 4 contacts selected.                    | <b>E</b>                 |
|                                         | • Even IT ser            |
| Send Date Time                          | "Now" is s<br>you must : |
| Now                                     | it to set it.            |
| Later                                   |                          |
|                                         | • "Now"                  |
|                                         | "Send                    |
| Send Date & Time                        |                          |
|                                         |                          |
| Set Delivery Date & Time                |                          |
| THEFT FELTER DATES AND                  | be pro                   |
| Ready to Send                           | messa                    |
| 27///////////////////////////////////// | messa                    |

|                                                       | Send a New Message    |
|-------------------------------------------------------|-----------------------|
|                                                       | test                  |
|                                                       | Recipients            |
|                                                       | 4 contacts selected.  |
| en if sending<br>ow" is selected,                     | Delivery Modes        |
| a must still click on<br>o set it.                    | 😸 Phone               |
|                                                       | 🖴 Email               |
|                                                       | Text - this is only a |
| "Now" will appear under<br>"Send Date & Time"         | Send Date & Time      |
| send message (you will not                            | Now                   |
| be prompted to review your message, so make sure your | Ready to Send         |
| message is ready to be sent.)                         |                       |

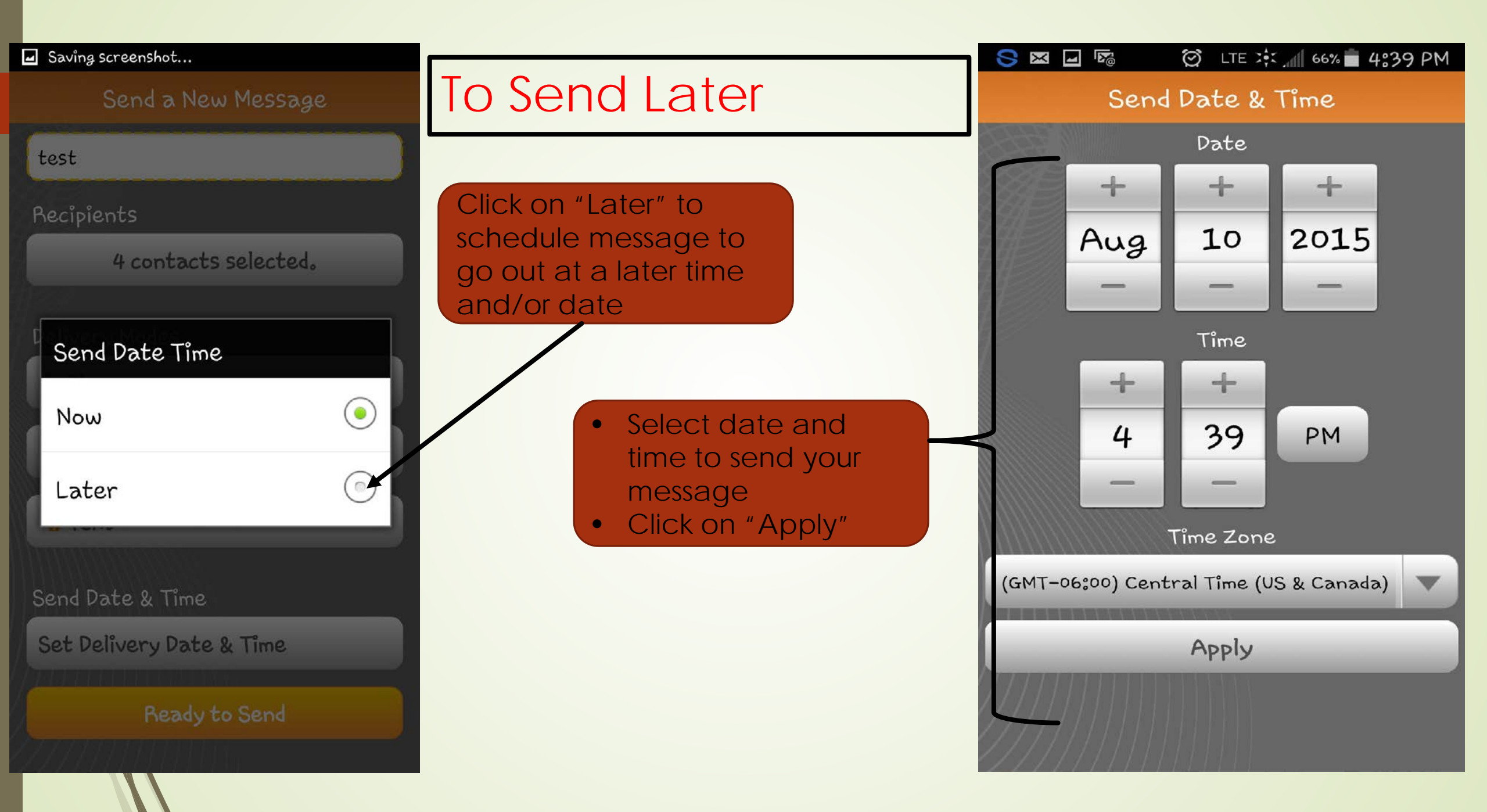

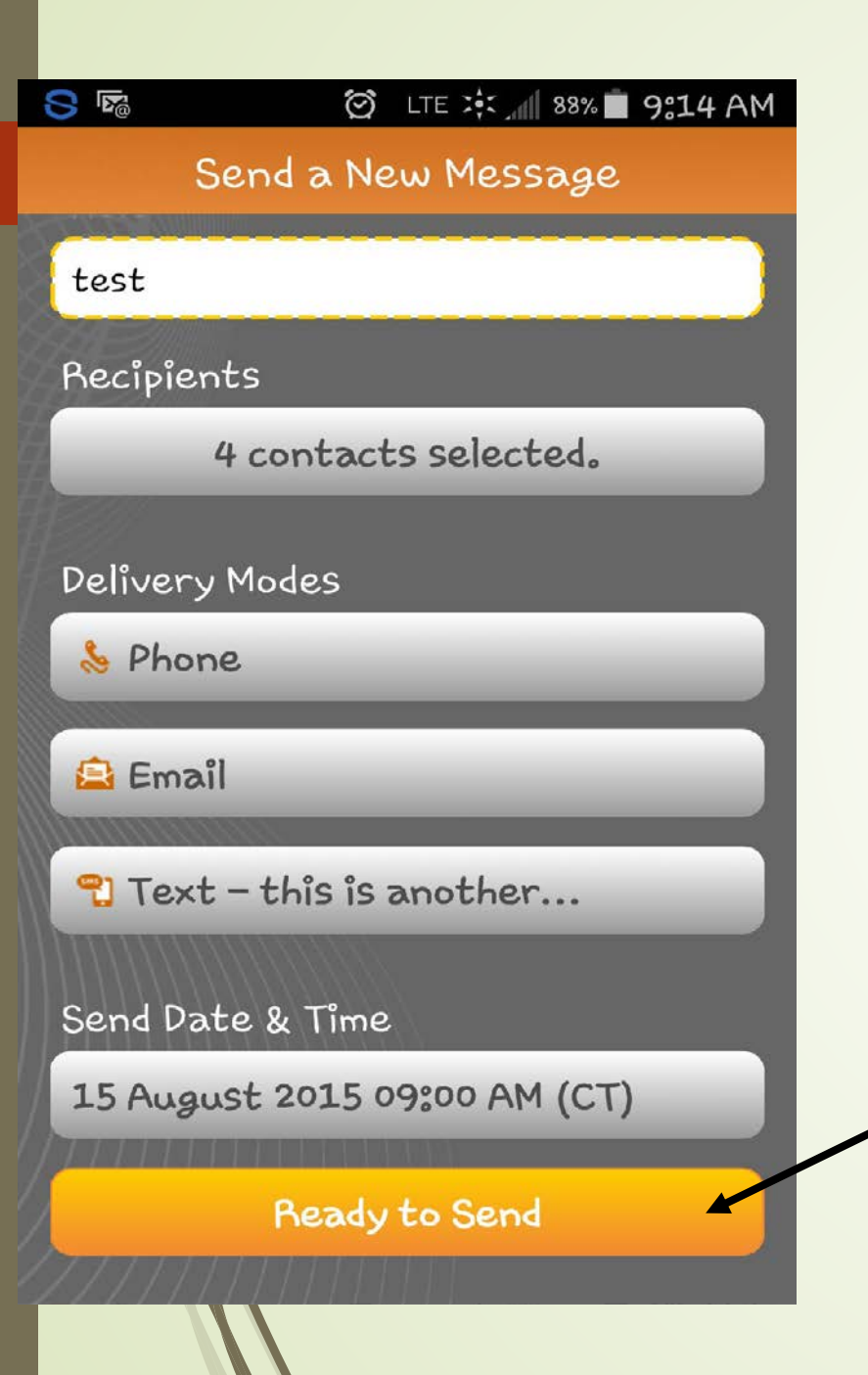

Through your cell phone you CANNOT do the following:

- Create groups
- Select only certain individuals to send message to
  - Messages will go to all (English and Spanish)
    - If using phone then you must record in English followed by Spanish and type your English and Spanish text in one box (*limited to 160 characters*)
- Review your message before sending

- The date and time will appear under "Send Date & Time"
- Click on "Ready to Send" to send message (you will not be prompted to review your message, so make sure your message is ready to be sent.)

# As a courtesy....

When sending out a message please make sure your front office staff knows that you are sending a message and what the message is about.

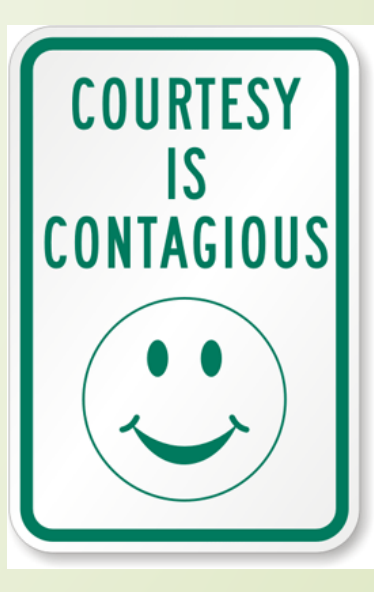

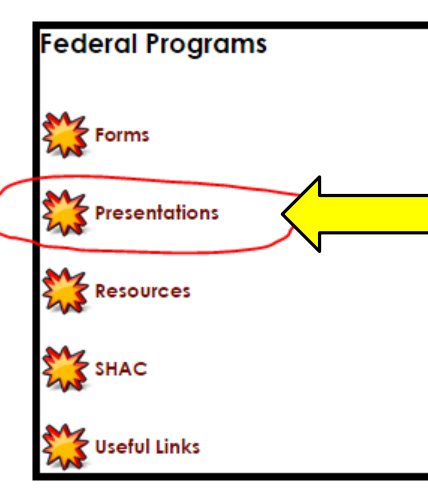

#### Rebecca Castañeda Director

**Contact Information** 

Phone: (956) 461-4264 Fax: (956) 464-1953

#### Nelida C. Alvarado, C.T.S.B.S.

Coordinator Phone: (956) 461-4264 Fax: (956) 464-1953

#### VACANCY

Accountant Phone: (956) 461-4261 Fax: (956) 464-1953

#### Lisa E. Gonzalez, CEOP

Secretary Phone: (956) 461-4264 Fax: (956) 464-1953

Elva Guerrero Clerk Phone: (956) 461-4262 Fax: (956) 464-1953

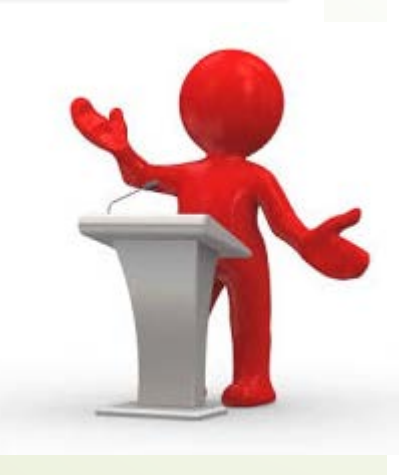

This Power Point presentation is available for you to download at any time from the Federal Programs website under the "Presentations" tab.

### Title IV Presentation (New: 09/10/19)

Business & Finance Symposium Presentation - Federal Programs (August 2019) (Revised - 08/14/19)

2019-2020 Campus Budget Principal Presentation (05/20/19)

Presentation on Summer School/CNA/Student Transfers (April 12, 2017)

Blackboard Connect 5 Training Presentation Revised: 09/16/19

Budget Training (May 2013)

Comprehensive Needs Assessment

Federal Programs PLC - How is this expenditure going to help our Donna ISD students learn?

Review of the Use of Objects and Functions